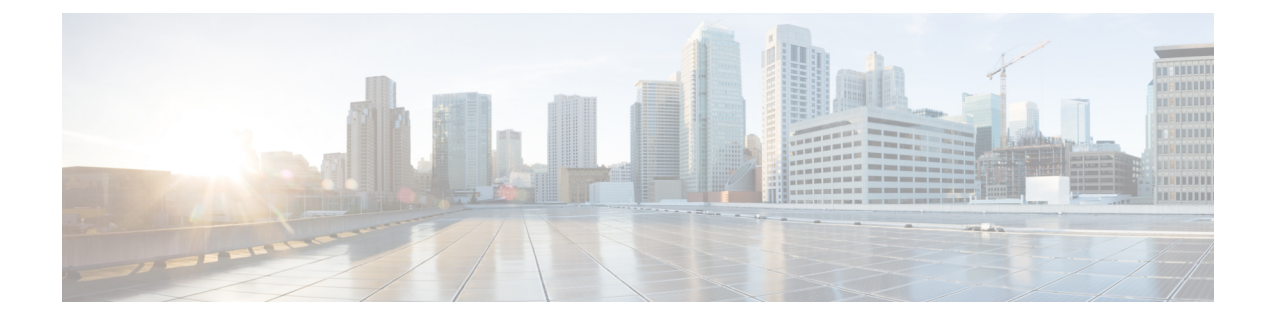

# **Performing Tasks on the IR500**

This chapter explains how to use the Device Manager to perform tasks on the Cisco 500 WPAN Industrial Router (IR500).

- Connecting to the IR500, on page 1
- Viewing Settings and Status, on page 5
- Viewing Interface Details, on page 24
- Managing the Ethernet Interface, on page 28
- Registering with IoT-FND, on page 28
- Rebooting the IR500, on page 28
- Changing the Configuration, on page 28
- Updating the Firmware Image, on page 42
- Testing Connectivity, on page 44
- Offline Authorization-FTT Secured Wireless Console for IR510, on page 46
- Running Point to Point Test Between Two IR510s, on page 64
- Raw TLV Support on IR510, on page 65
- Disconnecting from the IR500, on page 66
- Managing IOx Nodes on IR510, on page 66
- Diagnostic Operations on IR510, on page 68

# **Connecting to the IR500**

You can use Device Manager in the following ways:

- Operating with IoT-FND—When you have IoT-FND operating in the network, you can connect to that system with Device Manager to download and update work orders. Work orders allow Device Manager to view status and perform tasks on the IR500. To operate in conjunction with IoT-FND, follow the steps in Setting Up the IoT-FND Connection.
- Operating without IoT-FND—When you do not have IoT-FND operating in the network or do not want to connect to that system, use Device Manager to connect directly to an IR500 to view status.

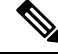

Note

When connecting to the IR500 without a work order, you cannot change the device configuration or send data to IoT-FND.

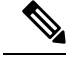

Note The laptop running Device Manager must be directly connected to the IR500.

For more information about the IR500 guides, see http://www.cisco.com/go/ir500.

## **Connecting the Laptop to the IR500**

To connect the laptop to the IR500, first ensure that you meet these prerequisites:

- You have installed the Device Manager software as described in Installation.
- You are familiar with the information in Managing Work Orders.
- You have a valid work order if you plan on changing any IR500 settings.

To connect the laptop to the IR500:

#### SUMMARY STEPS

- **1.** Attach a serial-to-USB adapter to a serial cable. The serial-to-USB adapter and serial cable are not supplied with the IR500.
- 2. Connect the serial cable to the IR500 console port.
- 3. Connect the serial-to-USB adapter to the Windows 7 USB port on the laptop.
- 4. Launch IoT-Device Manager 5.0.
- **5.** Connect to the IR500 as described in Connecting to the IR500 with a Work Order, on page 4 or Connecting to the IR500 Without a Work Order, on page 4.

### **DETAILED STEPS**

**Step 1** Attach a serial-to-USB adapter to a serial cable. The serial-to-USB adapter and serial cable are not supplied with the IR500.

Figure 1: Serial-to-USB Adapter Cable

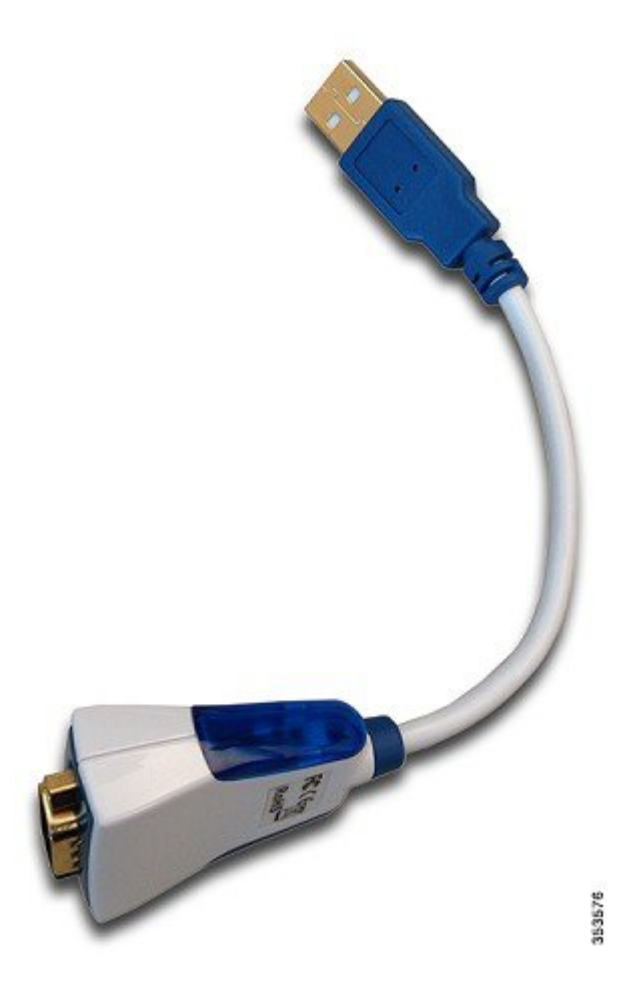

**Step 2** Connect the serial cable to the IR500 console port.

Figure 2: IR500 Rear Panel

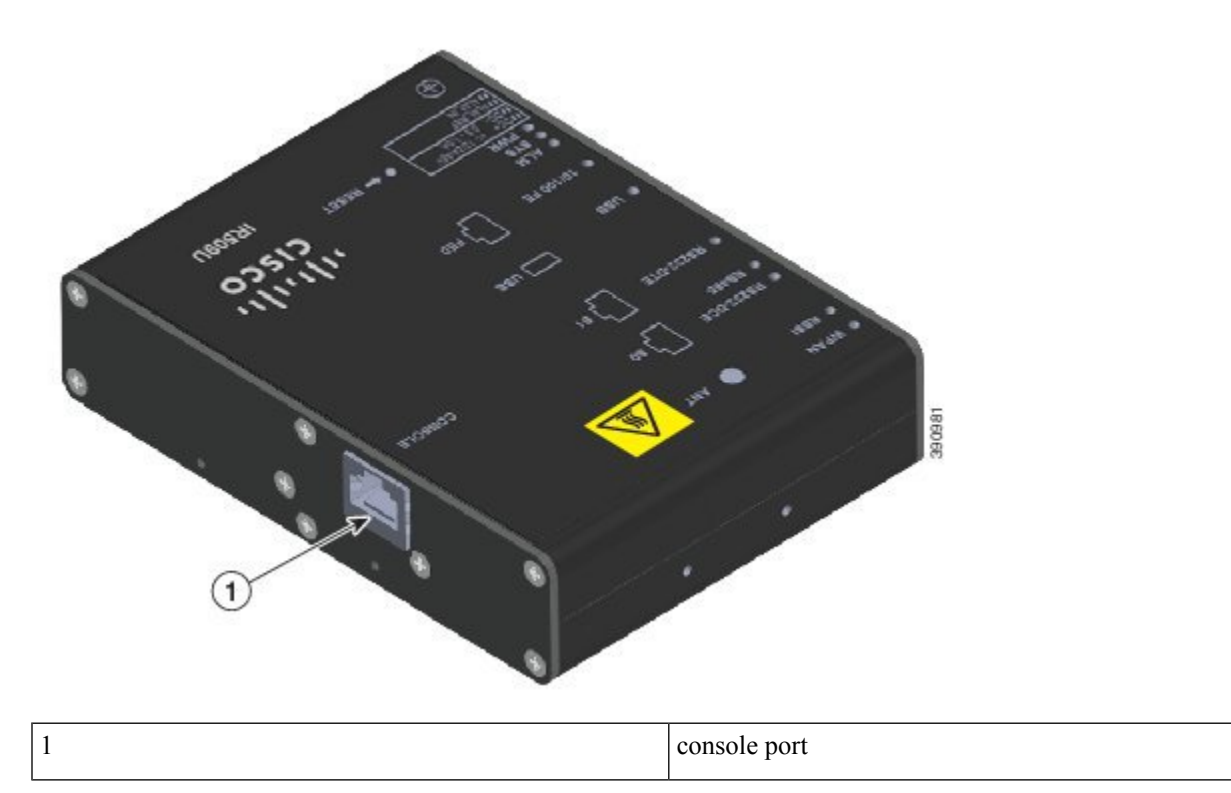

- **Step 3** Connect the serial-to-USB adapter to the Windows 7 USB port on the laptop.
- **Step 4** Launch IoT-Device Manager 5.0.
- Step 5 Connect to the IR500 as described in Connecting to the IR500 with a Work Order, on page 4 or Connecting to the IR500 Without a Work Order, on page 4.

For details about IR500 hardware, see the Cisco IR 500 Series WPAN Gateway and Range Extender Installation and Configuration Guide .

### **Connecting to the IR500 with a Work Order**

Before connecting to the router with a work order, you should be familiar with the information in Managing Work Orders.

To connect to the router with a work order, select a work order from the list on the Device Manager opening page and click **Connect**.

## **Connecting to the IR500 Without a Work Order**

- 1. On the Device Manager opening page, click Connect Without Work Order.
- 2. In the Connect to Device dialog box, select the Device Type: IR500.

- 3. Select the Over COM port or Over Ethernet.
- 4. Click Connect. The Device Manager main page appears.

I

Step 1 On the Device Manager opening page, click Connect Without Work Order.

| Connect To Device | ×                 |
|-------------------|-------------------|
|                   | Connect To Device |
| Device Type       | IR510             |
| Connection Type   | S Over COM Port   |
| COM Port          | Auto Detect 🔹     |
|                   | Cancel            |

- **Step 2** In the Connect to Device dialog box, select the Device Type: **IR500**.
- **Step 3** Select the **Over COM port** or **Over Ethernet**.
- **Step 4** Click **Connect**. The Device Manager main page appears.

# **Viewing Settings and Status**

You can view details about IR500 settings and status from the subtabs of the Dashboard.

## **General Details**

To view General Details:

- 1. On the Device Manager main page (Dashboard), click the General Details sub-tab.
- **2.** View the General Details:

**Step 1** On the Device Manager main page (Dashboard), click the **General Details** sub-tab.

|                 | 0173812004700   | 127 (i) SERIAL     | JAD182001   | 65 🚯 H                   | MOWARE DO       | R509/1.0/2.0  | 0         | D Model   | IR509UWP-915/K9 | j.   |
|-----------------|-----------------|--------------------|-------------|--------------------------|-----------------|---------------|-----------|-----------|-----------------|------|
| VERSION         | 5.76            | Сом роз            | COM11       | <b>≜</b> ∾               | онк<br>100я — " | No Work Order |           | 9 ир тімк | moments ago     | 2    |
| <b>(</b>        | ()<br>Dashboard | Config             | Firmware    | Connectivity             |                 |               |           |           |                 |      |
| Seneral Details | MAP-T I         | Network Interfaces | Raw Sockets | WPAN RPL                 | Security        | DHCP          | Neighbors | JoT-FND   |                 | 14   |
|                 |                 |                    | RECOLU      |                          | General I       | Details       |           |           |                 |      |
|                 |                 | ANT                | •           | W7AN<br>REE              | Firmware        | e Group Info  |           |           | )               | NVA  |
|                 |                 |                    |             |                          | Config G        | iroup Info    |           |           |                 | N/A  |
|                 |                 | so —               | - D         | R55252-DCE<br>R68466-DCS | Hardwar         | e Version     |           |           | 3               | 2.0  |
|                 |                 | 91 —               |             | Ritero elli              | Boot Loa        | ider Version  |           |           | DA CATE         | .0.5 |
|                 |                 |                    |             |                          | Vendor          |               |           |           | Cisco Systems   | Inc  |
|                 |                 | ute —              | <b>—</b>    | 108                      | Current 1       | Time          |           |           | 2015-08-12 12:0 | 5:22 |
|                 |                 | FED                |             | 101100 FF                | Report Ir       | nterval       |           |           |                 | 0    |
|                 |                 | •                  |             | ALM                      |                 |               |           |           |                 |      |
|                 |                 | DC++/-1224/6W      |             | SYS<br>PWR               |                 |               |           |           |                 |      |
|                 |                 | ALMIN              | Ξ,          | REGET                    | Registe         | er with IoT-  | -FND      | ڻ<br>ا    | Reboot          |      |

#### **Step 2** View the General Details:

- Firmware Group Info: The name of the firmware group that IoT-FND uses to upload and install firmware images on member devices.
- Config Group Info: The configuration group that IoT-FND uses to manage devices in bulk. The default config group for the DA Gateway is default-ir500.
- Hardware Version: The hardware version of the device.
- Boot Loader Version: The boot loader image version.
- Function: The function of the device in the Resilient Mesh network. The function of the IR500 is DA Gateway.
- Vendor: The manufacturer of this device.
- Current Time: The current date and time. The IR500 has a real-time clock that maintains the current time.
- Report Interval: The number of seconds between data updates. By default, Mesh Endpoints (MEs) send a new set of metrics to IoT-FND every 28,800 seconds (8 hours).

## **MAP-T**

To view MAP-T information:

### **SUMMARY STEPS**

1. On the Device Manager main page (Dashboard), click the MAP-T sub-tab.

1 1 .1

.....

**2.** View the MAP-T settings and statistics:

. .

#### **DETAILED STEPS**

. ...

|                | 00173B1200470027           | SCHAR           | JAD182001       | 65          | • • • • • • • • • • • • • • • • • • • | DIWARE ID | IRS09/1.0/2   | 0         | Model 1   | 1R509UWP-915/1 |
|----------------|----------------------------|-----------------|-----------------|-------------|---------------------------------------|-----------|---------------|-----------|-----------|----------------|
| VERSION        | 5.5.76                     | COM PORT        | COM11           |             | 100 NO                                | RK<br>KR  | No Work Onder |           | 🤒 UP TIME | 11 minutes ago |
| •              | Dashboard                  | Config          | Q1<br>Ferminare | Conn        | <b>?</b><br>Hectivity                 |           |               |           |           |                |
| General Detail | MAP-T Networ               | k Interfaces Ra | w Sockets       | WPAN        | RPL                                   | Security  | DHCP          | Neighbors | IoT-FND   |                |
| МАР-Т          |                            |                 |                 |             |                                       |           |               |           |           |                |
| MAP-T          | Pv6 Address                |                 | 0.0.0           | 0.0:0:0:0:0 |                                       |           |               |           |           |                |
| MAP-T          | sid                        |                 |                 | o           |                                       |           |               |           |           |                |
| Number         | of IPv6 to IPv4 Transactio | ns              |                 | o           |                                       |           |               |           |           |                |
| MAP-T          | Pv4 Address                |                 |                 | 0.0.0.0     |                                       |           |               |           |           |                |
| Number         | of IPv4 to IPv6 Transactio | ns              |                 | 0           |                                       |           |               |           |           |                |

- **Step 2** View the MAP-T settings and statistics:
  - MAP-T IPv6 Address: Contains the IPv4 address used by devices external to the MAP-T domain to communicate with the IR500 Raw Socket over Serial and Ethernet ports.
  - MAP-T PSID: The port-set ID (PSID) that algorithmically identifies a set of ports exclusively assigned to the IR500.
  - Number of IPv6 to IPv4 Transactions: The number of IPv6 to IPv4 address translations.
  - MAP-T IPv4 Address: IPv4 address used by IPv4 devices and applications outside the MAP-T domain to communicate with Raw Socket over Serial and Ethernet attached devices.

• Number of IPv4 to IPv6 Transactions: The number of IPv4 to IPv6 address translations.

## **Network Interfaces**

To view information for Network Interfaces:

#### SUMMARY STEPS

- 1. On the Device Manager main page (Dashboard), click the Network Interfaces sub-tab.
- 2. In the Network Interfaces area, view the settings and status for the IR500 interfaces:
- **3.** In the IP Route area, view the IP route information. This table describes a particular IP route (identified by the index) attached to an interface.
- **4.** In the IP Route Metrics area, view the IP Route IPv6 Routing Protocol for Low-Power and Lossy Networks (RPL) metrics. The Route Index corresponds to the same index in the IP Route table.

### **DETAILED STEPS**

**Step 1** On the Device Manager main page (Dashboard), click the Network Interfaces sub-tab.

| IoT Device Mana               | ger 5.0.0.12     | -                   |              | -                | -             | Sec. Sec.         |                    |    |
|-------------------------------|------------------|---------------------|--------------|------------------|---------------|-------------------|--------------------|----|
| A NAME                        | 00173B1200470027 | 6 SURAL             | JAD18200165  | HARDWARE ID      | IR509/1.0/2.0 | 🛈 Model           | IR509UWP-915/K9    | 1  |
| VERSION                       | 5.5.76           | 🕕 сом рокт          | COM11        | WORK OFFER       | No Work Onley | 🕒 up yime         | 11 minutes ago     | 1  |
| +                             | 0                | s                   | Q            | Ŷ                |               |                   |                    |    |
| General Details<br>Network Ir | MAP-T Netwo      | vork Interfaces Raw | Sockets WPAN | RPL Security     | DHCP N        | eighbors IoT-FND  |                    |    |
| Lodex                         | Interface        | IP Address          | Ar           | sministrative_ L | ine Protocol  | Tx Speed          | Rx Speed           |    |
| L                             | lo               | 0.00000001          | 0            | 0                |               | N/A               | N/A                |    |
|                               | lowpan           |                     | 0            | 0                |               | N/A               | N/A                |    |
| £                             | ррр              | fe80:0:0:0:0:0:0:0  | 0            | 0                |               | N/A               | N/A                |    |
| 6                             | eth              |                     | 0            | 0                |               | N/A               | N/A                |    |
| P Route                       |                  |                     |              |                  |               |                   |                    |    |
| Route Index                   | Route Desti      | nati Route Desti    | RootePfxLen  | Route Hext Ho    | p Type Route  | Next Hop Route In | terface Route Type |    |
| P Route M                     | letrics          |                     | No           | content in table |               |                   |                    |    |
| Route Index                   | lostance inc     | iex Rank            | Hops         | PathEtx          | LinkEt        | x R5SIE0          | rward RSSI Reven   | 50 |
|                               |                  |                     | No           | content in table |               |                   |                    |    |

**Step 2** In the Network Interfaces area, view the settings and status for the IR500 interfaces:

- Index: Identifies the interface.
- Interface: Name of the IR500 interface.
- IP Address: IP address assigned to the interface.
- Administrative Status: When the administrative status for an interface is administratively *up*, the interface was brought up by the administrator. When the administrative status for an interface is *down*, the interface was taken down by the administrator.
- Line Protocol: When the line protocol for an interface is *up*, the line protocol is currently active. When the line protocol for an interface is *down*, it means the line protocol is not active.
- Tx Speed: Transmit speed.
- Rx Speed: Receive speed.
- **Step 3** In the IP Route area, view the IP route information. This table describes a particular IP route (identified by the index) attached to an interface.
  - Route Index
  - Route Destination Type
  - Route Destination
  - Route PfxLen: Route Prefix Length
  - Route Next Hop Type
  - · Route Next Hop
  - Route Interface Index
  - Route Type
  - Route Proto
  - Route Age
- **Step 4** In the IP Route Metrics area, view the IP Route IPv6 Routing Protocol for Low-Power and Lossy Networks (RPL) metrics. The Route Index corresponds to the same index in the IP Route table.
  - Route Index: Identifies the route.
  - · Instance Index: Identifies the instance.
  - Rank: The node's individual position relative to other nodes with respect to a DODAG root. Rank is computed based on the Objective Function (OF) of the Directed Acyclic Graph (DAG). The Rank may analogously track a simple topological distance, be calculated as a function of link metrics, and consider other properties such as constraints. [rfc6550]
  - Hops: Hop count.
  - PathEtx: Expected transmission count of the path. [rfc6550 and rfc6719]
  - LinkEtx: Expected transmission count of the link. [rfc6550 and rfc6719]
  - RSSI Forward: Forward Received Signal Strength Indicator (RSSI) value.

- RSSI Reverse: Reverse RSSI value.
- LQI Forward: Forward Link Quality Indicator (LQI) value.
- LQI Reverse: Reverse LQI value.
- Dag Size: Size of the DAG. [rfc6550]
- Phase: Electric power phase.

## **Raw Sockets**

To view information about Raw Sockets:

### **SUMMARY STEPS**

- 1. On the Device Manager main page (Dashboard), click the Raw Sockets sub-tab.
- **2.** View the raw socket settings and statistics:

#### **DETAILED STEPS**

Step 1 On the Device Manager main page (Dashboard), click the Raw Sockets sub-tab.

| NAME      | 00173812                      | 200470027       | 6 SIRIAL                                                                                                    | JAD18200165 | i want       | IR509/1.0/2.0      | 6         | Model   | IRS09UWP-90  | 15/K9  | 1    |
|-----------|-------------------------------|-----------------|----------------------------------------------------------------------------------------------------|-------------|--------------|--------------------|-----------|---------|--------------|--------|------|
| VERSON    | 5.5.76                        |                 | COM PORT                                                                                                    | COM11       | I WORK       | No Work Order      | e         | ие таме | 11 minutes a | 10     | LC 1 |
| 4         | (                             | 3               | 8                                                                                                    | Q           | Ŷ            |                    |           |         |              |        |      |
| 10.04     | Das                           | hboard          | Config                                                                                                    | Firmware    | Connectivity |                    |           |         |              |        |      |
| eneral De | etails MAP-                   | T Network       | Interfaces Raw S                                                                                                    | lockets WP  | AN RPL Se    | curity DHCP        | Neighbors | IoT-FND |              |        | 1    |
|           |                               |                 |                                                                                                    | _           |              | 0.020 0.0200       | 0.000     |         |              |        |      |
| w Sou     | ckets                         |                 |                                                                                                    |             |              |                    |           |         |              |        |      |
| W 300     | CKELS                         |                 |                                                                                                    |             |              |                    |           |         |              |        |      |
|           |                               |                 |                                                                                                    |             |              |                    |           |         |              |        | _    |
|           |                               |                 |                                                                                                    |             | Polt         | Serial Interface   | Tx Bytes  | Rx B    | Attempts     | Reset  | 5    |
| essio .   | Status                        | Constant of the | and the second second se |             |              |                    |           |         | 1            | 1200   |      |
| essio     | Status<br>LISTEN              | 0               | 2001:a:b:c:0:0:0_                                                                                                    | 20000       | 20000        | serial0            | 0         | 0       | 1            | 3      |      |
| essio     | LISTEN<br>SYN_SENT            | 0               | 2001:a:b:c0:0:0_<br>2001:a:b:c0:0:0_                                                                                                    | 20000       | 20000        | serial0<br>serial1 | 0         | 0       | 1            | 5      |      |
| essio     | Status<br>LISTEN<br>SYIN_SENT | 0               | 2001:a:b:c0.0:0_                                                                                                    | 20000       | 20000        | serial0<br>serial1 | 0         | 0       | 1            | ¢<br>¢ |      |
| essio     | Status<br>LISTEN<br>SYN_SENT  | 0               | 2001:a:b:c0:0:0_<br>2001:a:b:c0:0:0_                                                                                                    | 20001       | 20000        | serial)<br>serial) | 0         | 0       | 1            | e<br>e |      |
| essio     | Status<br>LISTEN<br>SVN_SENT  | 0               | 2001:acbrc0:0:0<br>2001:acbrc0:0:0                                                                                                    | 20000       | 20000        | seriat)            | 0         | 0       | 1            | ۍ<br>و |      |
| essio     | LISTEN<br>LISTEN<br>SVN_SENT  | 0               | 2001:acbcc0.0.0_                                                                                                    | 20000       | 20000        | serial)            | 0         | 0       | 1            | ۍ<br>و |      |
| essio     | Status<br>LISTEN<br>SYN_SENT  | 0               | 2001:acbsc0.0.0_                                                                                                    | 20000       | 20000        | seriati            | 0         | 0       | 1            | E.     |      |
| essio     | Status<br>LISTEN<br>SYN_SENT  | 0               | 2001:acbsc0.0.0_                                                                                                    | 20000       | 2000         | seriati            | 0         | 0       | 1            | 5      |      |
| essio     | Status<br>LISTEN<br>SVIN_SENT | 0               | 2001:acbcc0.0.0_                                                                                                    | 20000       | 2000         | serial)            | 0         | 0       | 1            | E E    |      |
| essio     | Status<br>LISTEN<br>SVIN_SENT | 0               | 2001:acbsc0.0.0_                                                                                                    | 20000       | 2000         | serial)            | 0         | 0       | 1            | E.     |      |

**Step 2** View the raw socket settings and statistics:

- Session Index: Identifies the session.
- Status: The status of the raw socket connection.
- Uptime: The length of time that the connection has been up.
- Peer Address: IP address of the host connected to the device.
- Peer Port: The port number of the client/server connected to the device.
- Local Port: The port that either the server listens to for connections (in Server Socket Mode), or to which the client binds to initiate connections to the server (in Client Socket Mode).
- Serial Interface: The name of the serial interface configured for raw socket encapsulation.
- Tx Bytes: Number of bytes sent over the raw socket connection.
- Rx Bytes: Number of bytes received over the raw socket connection.
- Connection Attempts: Number of times that a raw socket client attempted a connection.

Click Reset to reset counters to zero.

## **WPAN**

To view information about WPAN:

### **SUMMARY STEPS**

- 1. On the Device Manager main page (Dashboard), click the WPAN sub-tab.
- 2. View the following information in the WPAN Status area:
- 3. View the following information in the WPAN Settings area:

### **DETAILED STEPS**

**Step 1** On the Device Manager main page (Dashboard), click the **WPAN** sub-tab.

| DE NAME         | 0017381200470 | 027 🚯 51           | IAD18        | 320016S   | i) harowarted | IR509/1.0/2.0 | Model               | IRS09UW    | P-915/K9 |
|-----------------|---------------|--------------------|--------------|-----------|---------------|---------------|---------------------|------------|----------|
| • VERSION       | 5.5.76        | <b>(</b> )         | IM PORT COM1 | 1         |               | No Work Order | 🕒 UP TR             | 11 minute  | es ago   |
| <b>(</b>        | 0             | J.                 | Q            |           | •             |               |                     |            |          |
| General Details | MAP-T         | Network Interfaces | Raw Sockets  | WPAN F    | ctivity       | DHCP Nei      | ghbors [0]-FI       | vD         |          |
|                 |               |                    |              |           |               |               | 1966-918 S 1976-507 |            |          |
| WPAN Stat       | tus           |                    |              |           |               |               |                     |            |          |
| Interface Io    | S SID         | PAN ID             | Master       | DotixEnab | Security Le   | Renk          | Beacon Valid        | Beacon Ver | Beaco    |
| 2               | ciscodemo123  | 65535              | No           | No        | 1             | 65535         | No                  | 0          | 65535    |
|                 |               |                    |              |           |               |               |                     |            |          |
| -               |               |                    |              | du        |               |               |                     |            |          |
| WPAN Sett       | tinas         |                    |              |           |               |               |                     |            |          |
|                 |               |                    |              |           |               |               |                     |            |          |
| Interface In    |               |                    |              |           |               |               |                     |            |          |
| 2               | 65535         | 0                  | 125000       | 500000    | 300           | 0             | ciscodemo123        | 0          | N/A      |
|                 |               |                    |              |           |               |               |                     |            |          |
|                 |               | 3                  |              |           |               | 10            |                     |            |          |
| -               |               |                    |              |           |               |               |                     |            |          |

**Step 2** View the following information in the WPAN Status area:

- Interface Index: Identifies the WPAN interface.
- SSID: Service Set Identifier (SSID) used to differentiate networks.
- PAN ID: Personal Area Network Identifier (PAN ID) used to differentiate WPANs.
- Master: Whether the endpoint is master (yes/no).
- Dot1xEnabled: Whether the 802.1x protocol is enabled.

- Security Level: Level of security corresponding to the protection offered (0-2).
- Rank: The node's individual position relative to other nodes with respect to a DODAG root. Rank is computed based on the DAG's Objective Function (OF). The Rank may analogously track a simple topological distance, be calculated as a function of link metrics, and consider other properties such as constraints. [RFC6550]
- Beacon Valid: The validity of the beacon according to the beacon's age.
- Beacon Version: The beacon's version from the FAR.
- Beacon Age: Parameter related to the time interval received beacon.
- Tx Power: The device current transmission power.
- Metric: The value calculated by rank / the weight value of the rank + size / the weight value of the PAN size.
- Last Changed: The time (in hundredths of a second) since the device changed the PAN.
- LastChangedReason: The reason that the device updated the PAN.
- Demo Mode Enabled: Whether enable demo mode is enabled.
- TxFec: Whether forward error correction (FEC) is enabled.
- **Step 3** View the following information in the WPAN Settings area:
  - Interface Index: Identifies the WPAN interface.
  - PAN ID: Personal Area Network Identifier (PAN ID) used to differentiate WPANs.
  - Short Address: 16-bit node identifier.
  - Broadcast Slot Size: Slot size of the broadcast.
  - · Broadcast Period: Period of the broadcast.
  - Neighbor Probe Rate:
  - · Back Off Timer: Timer for back off algorithm.
  - SSID: Service Set Identifier (SSID) used to differentiate networks.
  - Mode: Security mode. 0=no security, 1=802.1x security.
  - Dwell: Dwell window in IEEE802.15.4g protocol.
  - Notch: List of disabled channels.

### RPL

To view information about RPL:

- 1. On the Device Manager main page (Dashboard), click the **RPL** sub-tab.
- 2. View the following information in the RPL Settings area:

- **3.** View the following information in the RPL Instance area:
- 4. View the following information in the RPL Parent area:

#### **DETAILED STEPS**

| ES NAME         | 0017381200470027 | SERUAL              | JAD18200165 | G HAROWARE 3D    | IR509/1.0/2.0      | • Nodel      | IRS09UWP-915/   |
|-----------------|------------------|---------------------|-------------|------------------|--------------------|--------------|-----------------|
| • VERSION       | 5.5.76           | COM PORT            | COM11       |                  | No Work Order      | 🕒 UP TIME    | 11 minutes ago  |
| <b>(</b>        | 0                | ۶                   | Q           | Ŷ                |                    |              |                 |
| 1224            | Dashboard        | Config              | Firmware Co | nnectivity       |                    |              |                 |
| General Details | MAP-T Networ     | k Interfaces Raw Se | ockets WPAN | RPL Security     | DHCP Neight        | aars IoT-FND |                 |
| RPL Setting     | s                |                     |             |                  |                    |              |                 |
| Interface lodex | Enabled          | Dio Min             | Interval    | Dio Max Interval | Dao <b>the I</b> e | terval       | Dao Max Interva |
| 2               | Yes              | 0                   |             | 0                | 0                  |              | 0               |
|                 |                  |                     |             |                  |                    |              |                 |
| RPL Instance    | e                |                     |             |                  |                    |              |                 |
| Instance Index  | Instance ki      | Do Dag              | lđ          | Do Dag VersionNo | Rank               |              | Parent Count    |
| 1               | 0                | 0.0.0.0.0           | 0.0         | 0                | 0                  |              | 0               |
|                 |                  |                     |             |                  |                    |              |                 |
|                 |                  |                     |             |                  |                    |              |                 |
|                 |                  |                     |             |                  |                    |              |                 |
| RPL Parent      |                  |                     |             |                  |                    |              |                 |

Step 2 View the following information in the RPL Settings area:

- Interface Index: Identifies the interface.
- Enabled: Whether the RPL protocol is enabled.
- Dio Min Interval: Minimum DODAG Information Object (DIO) interval in RPL protocol.
- Dio Max Interval: Maximum DIO interval in RPL protocol.
- Dao Min Interval: Minimum Destination Advertisement Object (DAO) interval in RPL protocol.
- Dao Max Interval: Maximum DAO interval in RPL protocol.
- Step 3 View the following information in the RPL Instance area:
  - Instance Index: Identifies the RPL instance.
  - Instance Id: Identifies an RPL instance, which is a set of one or more DODAGS. [RFC6550]

- Dodag Id: Identifies the DODAG root. The DODAGID is unique within the scope of a RPL instance in the LLN.
- Dodag VersionNo: A sequential counter that is incremented by the root to form a new DODAG version.
- Rank: The node's individual position relative to other nodes with respect to a DODAG root. Rank is computed based on the DAG's Objective Function (OF). The Rank may analogously track a simple topological distance, be calculated as a function of link metrics, and consider other properties such as constraints. [RFC6550]
- Parent Count:
- **Step 4** View the following information in the RPL Parent area:
  - · Parent Index: Identifies the parent.
  - Instance Index: Identifies the instance.
  - Route Index: Identifies the route.
  - IPv6 Address Local: Unique local IPv6 address of the parent.
  - IPv6 Address Global: IPv6 global unicast address of the parent.
  - Dodag VersionNo: A sequential counter that is incremented by the root to form a new DODAG version.
  - PathEtx: Expected transmission count of the path. [rfc6550]
  - LinkEtx: Expected transmission count of the link. [rfc6550]
  - RSSI Forward: Forward Received Signal Strength Indicator (RSSI) value.
  - RSSI Reverse: Reverse RSSI value.
  - LQI Forward: Forward Link Quality Indicator (LQI) value.
  - LQI Reverse: Reverse LQI value.
  - Hops: Hop count.

## **Security**

To view information about IEEE 802.1x for WPAN authentication and encryption:

#### SUMMARY STEPS

- 1. On the Device Manager main page (Dashboard), click the Security sub-tab.
- 2. View the information in the Ieee8021x Status area:
- **3.** View the information in the Ieee8021x Settings area:
- 4. View the information in the Ieee80211i Status area:

### **DETAILED STEPS**

**Step 1** On the Device Manager main page (Dashboard), click the **Security** sub-tab.

| IoT Device Mana | sger 5.0.0.12    | a statement               | -                                                                                                    | -            |              | -                                    |                            |                                    |             | -            | NORMAL R  | 1000 |
|-----------------|------------------|---------------------------|----------------------------------------------------------------------------------------------------|--------------|--------------|--------------------------------------|----------------------------|------------------------------------|-------------|--------------|-----------|------|
| а маме          | 0017381200470027 | 🕑 SERUA                   | JAD1820                                                                                                    | 00165        | () HARDWARD  | 1R509/1.0/                           | 2.0                        | D Not                              | æ           | IRS09UWP-9   | 015/K9    | 1    |
| VERSION         | 5.5.76           | 6 сом                     | COM11                                                                                                    |              |              | No Work Order                        |                            | <b>U</b> UP 1                      | IME         | 11 minutes a | 990       | 1    |
| <b>(</b>        | 0                | ×                         | Qi                                                                                                    |              | <del>،</del> |                                      |                            |                                    |             |              |           |      |
| General Details | MAP-T Net        | Config<br>work Interfaces | Raw Sockets                                                                                                    | WPAN         | RPL Secur    | ity DHCP                             | Neighbors                  | IoT-                               | FND         |              |           |      |
| eee8021x        | Status           | _                         | _                                                                                                    |              |              |                                      |                            |                                    |             |              |           |      |
| Index           | Enabled          | Identity                  | State                                                                                                    | РМК М        | Client Ce    | CA Cert                              | Private K                  | Riy F                              | Pan Id      | Rly Addr_    | Rly La    | st   |
| 6               | No               | host/SML-3b               | G. U.                                                                                                    | N/A          | Yes          | No                                   | Yes                        | 0                                  |             | N/A          | 0         |      |
| eee8021x        | Settings         |                           |                                                                                                    |              |              |                                      |                            |                                    |             |              |           |      |
| Index           | SecMode          |                           | Minimum Auth                                                                                                    | Interval     | Maxi         | num Authinte                         | ival                       |                                    | Imn         | nediale      |           |      |
|                 | Non_Secure       |                           | 300                                                                                                    |              | 3600         |                                      |                            |                                    | N/A         |              |           |      |
| eee802.11       | i Status         |                           | and the second second se | P/2020/04/20 |              |                                      |                            |                                    |             |              |           | 128  |
| Interface In    | Enabled          | Pmk M                     | Pitk Id                                                                                                    | Gikindex     | Gtk Refr     | esh G1k L                            | lst.                       |                                    | Gikl        | felimes      | Auth Adda | e.,  |
| 2               | No (             | 0000000000000)            | 0000000000000                                                                                                    | 0            | No           | 000000<br>000000<br>000000<br>000000 |                            | 0000  <br>0000  <br>0000  <br>0000 | 0<br>0<br>0 | N            | //A       |      |
|                 |                  |                           |                                                                                                    | 4            | 100          |                                      | Construction of the second | 1000                               |             | 0            | 12        |      |

**Step 2** View the information in the Ieee8021x Status area:

- Index: Identifies the network.
- Enabled: Whether 802.1x authentication is enabled.
- Identity: Subject of the X.509 digital certificate.
- State: Current state of Transport Layer Security (TLS).
- PMK Id: Pairwise Master Key identifier.
- Client Certificate:
- CA Certificate: Certificate Authority (CA) certificate
- Private Key: Encryption/decryption key.
- Rly Pan Id: Reply PAN ID.
- Rly Address: Reply address.
- Rly Last Heard: Time of last heard reply.
- **Step 3** View the information in the Ieee8021x Settings area:
  - Index: Identifies the network.
  - SecMode: The security mode in use.

- Minimum Auth Interval: The minimum authentication interval.
- Maximum Auth Interval: The maximum authentication interval.
- Immediate: Request authentication immediately.
- **Step 4** View the information in the Ieee80211i Status area:
  - Interface Index: Identifies the interface.
  - Enabled: Whether the 80211i protocol is enabled.
  - Pmk Id: Pairwise Master Key identifier.
  - Ptk Id: Pairwise Transient Key identifier.
  - Gtk Index: Identifies the Group Temporal Key.
  - Gtk Refresh:
  - Gtk List: Group Temporal Key list.
  - Gtk Lifetimes:
  - Auth Address: Authenticator server address.

## DHCP

To view information about DHCPv6 for IPv6 address allocation:

### **SUMMARY STEPS**

- 1. On the Device Manager main page (Dashboard), click the DHCP sub-tab.
- **2.** View the DHCP Client Status:

### **DETAILED STEPS**

**Step 1** On the Device Manager main page (Dashboard), click the **DHCP** sub-tab.

| NAME           | 0017381200470027 | STRUAL           | JAD18200165  | HARDWARE ID    | IR509/1.0/2.0 | Media         | IRSO9LJWP-915/K9 |   |
|----------------|------------------|------------------|--------------|----------------|---------------|---------------|------------------|---|
| VERSION        | 5.5.76           | COM PORT         | COM11        | III WORK ORDER | No Work Order | 🕚 UP ТІМЕ     | 11 minutes ago   | 1 |
| +              | 0                | Ju -             | Q            | ŵ              |               |               |                  |   |
|                | Dashboard        | Config           | Firmware C   | Connectivity   |               |               |                  |   |
| eneral Details | MAP-T Networ     | k Interfaces Raw | Sockets WPAN | RPL Security   | DHCP Neig     | hbors IoT-FND |                  | 4 |
|                |                  |                  |              |                |               |               |                  |   |
| ICP6 Clie      | ent Status       |                  |              |                |               |               |                  |   |
|                |                  |                  |              |                |               |               |                  |   |
|                |                  | an 3/8/D         |              | anaTf.         |               |               | 52               |   |
| lock.          |                  | 0                |              | 0              |               | 0             |                  |   |
|                |                  |                  |              |                |               |               |                  |   |
|                |                  |                  |              |                |               |               |                  |   |
|                |                  |                  |              |                |               |               |                  |   |
|                |                  |                  |              |                |               |               |                  |   |
|                |                  |                  |              |                |               |               |                  |   |
|                |                  |                  |              |                |               |               |                  |   |
|                |                  |                  |              |                |               |               |                  |   |
|                |                  |                  |              |                |               |               |                  |   |
|                |                  |                  |              |                |               |               |                  |   |
|                |                  |                  |              |                |               |               |                  |   |
|                |                  |                  |              |                |               |               |                  |   |

**Step 2** View the DHCP Client Status:

- Index: Identifies the network.
- anaIAID: Interface Association Identifier.
- anaT1: Preferred-lifetime.
- anaT2: Valid-lifetime.

## **Neighbors**

To view 802.15.4g neighbor information:

- 1. On the Device Manager main page (Dashboard), click the Neighbors sub-tab.
- **2.** View the neighbors settings and statistics:

**Step 1** On the Device Manager main page (Dashboard), click the **Neighbors** sub-tab.

| NAME           | 0017381200470027 | 6 STREAL          | JAD18200165     | I HARDWARE ID       | IR509/1.0/2.0 | <ol> <li>Model</li> </ol> | IR509UWP-915/K9 |    |
|----------------|------------------|-------------------|-----------------|---------------------|---------------|---------------------------|-----------------|----|
| VERSION        | 5.5.76           | 🚺 сом Рокт        | COM11           | I WORK              | No Work Onder | 🕒 UP TIME                 | 11 minutes ago  |    |
| <b>(</b>       | 0                | ×                 | •               | Ŷ                   |               |                           |                 |    |
| aneral Details | Dashboard        | Config            | Fernwere        | Connectivity        | Durp Neig     | hbors Int.END             |                 | Ť. |
| eneral Details | MAP-1 NEWO       | ik Interraces i i | IN SOCKETS WIFA | on MPL Security     | DHCP          | 101-FND                   |                 |    |
| eighbor8       | 02154G           |                   |                 |                     |               |                           |                 |    |
|                |                  |                   |                 |                     |               | 100400 Marco 20070        |                 |    |
| leighbor Inde  | x Physical Addre |                   | Changed RS      |                     |               |                           | LQI Reverse     |    |
|                |                  |                   |                 |                     |               |                           |                 |    |
|                |                  |                   |                 | No content in table |               |                           |                 |    |
|                |                  |                   |                 | No content in table |               |                           |                 |    |
|                |                  |                   |                 | No content in table |               |                           |                 |    |
|                |                  |                   |                 | No content in table |               |                           |                 |    |

- **Step 2** View the neighbors settings and statistics:
  - Neighbor Index: Identifies the neighbor
  - Physical Address: The 64-bit Extended Unique Identifier (EUI-64) of the device.
  - Last Changed: The time (in hundredths of a second) since hearing from the neighbor.
  - RSSI Forward: Forward Received Signal Strength Indicator (RSSI) value.
  - RSSI Reverse: Reverse RSSI value.
  - LQI Forward: Forward Link Quality Indicator (LQI) value.
  - LQI Reverse: Reverse LQI value.

## IoT-FND

To view information about IoT-FND:

### **SUMMARY STEPS**

- 1. On the Device Manager main page (Dashboard), click the IoT-FND sub-tab.
- **2.** View the information in the CGMS notification area:
- **3.** View CGMS Status information:
- 4. View CGMS Stats:
- **5.** View Signature Cert information:
- 6. View the Signature Settings information:

### **DETAILED STEPS**

**Step 1** On the Device Manager main page (Dashboard), click the **IoT-FND** sub-tab.

| CE NAME                                                                                                    | 00173812004                                                                                           | 70027                                          | SIRUAL                                          | JAD18200165                                         | - sussi                                                             | IR509/1.0/2.0                                                                 | • Model                         | PS09UWP-915/K                                                        | (9                              |
|----------------------------------------------------------------------------------------------------|----------------------------------------------------------------------------------------------------|------------------------------------------------|-------------------------------------------------|-----------------------------------------------------|---------------------------------------------------------------------|-------------------------------------------------------------------------------|---------------------------------|----------------------------------------------------------------------|---------------------------------|
| 1 чекарк                                                                                                    | 5.5.76                                                                                                | 6                                              | COM PORT                                        | COM11                                               |                                                                     | No Work Order                                                                 | 🕒 UP TIME                       | 11 minutes ago                                                       |                                 |
| <b>(</b>                                                                                                    | 0                                                                                                    | 1                                              | 5                                               | Qì                                                  | Ŷ                                                                   |                                                                               |                                 |                                                                      |                                 |
|                                                                                                    | Dashboa                                                                                               | ard Con                                        | rlig                                            | Firmware                                            | Connectivity                                                        |                                                                               |                                 |                                                                      |                                 |
| General Detai                                                                                                   | ils MAP-T                                                                                             | Network Interfa                                | eces Raw                                        | Sockets WPA                                         | IN RPL Se                                                           | curity DHCP Nei                                                               | ghbors loT-FND                  |                                                                      |                                 |
| CGMS No                                                                                                    | otification                                                                                           |                                                |                                                 |                                                     |                                                                     |                                                                               | -                               | -                                                                    |                                 |
| Code                                                                                                    |                                                                                                    | ्र                                             | inter none                                      |                                                     |                                                                     |                                                                               |                                 |                                                                      |                                 |
|                                                                                                    |                                                                                                    | 67                                             | and grant                                       |                                                     |                                                                     |                                                                               |                                 |                                                                      |                                 |
| CGMS Sta                                                                                                    | atus                                                                                                  | No.                                            |                                                 |                                                     |                                                                     |                                                                               | A received and the              |                                                                      |                                 |
| the second second second second second second second second second second second second second second second se |                                                                                                    |                                                |                                                 |                                                     |                                                                     |                                                                               |                                 |                                                                      |                                 |
| Registered                                                                                                    |                                                                                                    | NMS                                            |                                                 | Lasti                                               |                                                                     |                                                                               |                                 | NMSC                                                                 |                                 |
| Registered<br>No                                                                                                | NMSAddr<br>0.0.0.0.0.0.0.0                                                                            | 1774S                                          | AddrOngin                                       | Last<br>14 min                                      | ico<br>utes ago                                                     | LastRegReason                                                                 | Reating<br>N/A                  | NMSC:<br>Yes                                                         | ertValid                        |
| No<br>CGMS Sta                                                                                                  | NMSaddr<br>000000000                                                                                  | 0<br>0                                         | AddrOngin                                       | Lasti<br>14 min                                     | ico<br>utes ago                                                     | LastRegReason<br>1                                                            | NettReg                         | Yes                                                                  | ertValid                        |
| Registered<br>No<br>CGMS Sta<br>SigOk                                                                           | NMSAddr<br>000000000<br>Dts<br>SigBodA                                                                | 0<br>SigBadValidity                            | AddrOngin<br>SigNo:                             | Lasti<br>14 min<br>Sync Regi                        | icg<br>utes ago<br>Succeed                                          | LasiRegReason<br>1<br>RegAttempts                                             | KottRog<br>N/A<br>RegHolds      | Yes<br>Yes<br>RegFails N                                             | ertValid<br>ImsErro             |
| Registered<br>No<br>CGMS Sta<br>SigOk<br>D                                                                      | MMSAddr<br>000000000<br>hts<br>SigBadA<br>0                                                           | NMS<br>0<br>SigBadValidity<br>0                | AddrOngin<br>SigNos                             | Lasti<br>14 min<br>Sync Regi<br>0                   | icg<br>utes ago<br>Siacceed                                         | LasiRegReason<br>1<br>RegAttempts<br>0                                        | N/A<br>N/A<br>RegHolds          | RegFalls N                                                           | er(Valid<br>ImsErro             |
| Registered<br>No<br>CGMS Sta<br>SigOk<br>D<br>Signature                                                         | HINSAGA<br>000000000<br>ats<br>-SigBodA<br>0<br>2 Cert                                                | NMS<br>0<br>SigBadValidity<br>0                | AddrOngin<br>SigNo:                             | Lasti<br>14 min<br>Synic Regi<br>0                  | ica<br>utes ago<br>ieocced                                          | LasiRegReason<br>1<br>RegAttempts<br>0                                        | KoutReg<br>N/A<br>RegHolds<br>0 | Regfallo N                                                           | ertValid<br>InsErro             |
| Registered<br>No<br>CGMS Sta<br>Signature<br>CertSubj                                                           | NMSAddr<br>000000000<br>hts<br>SigBodA<br>0<br>e Cert                                                 | NMS<br>0<br>SigBadValidity<br>0                | AddrOngin<br>SigNos<br>D<br>BlidNotBefor        | Lasti<br>14 min<br>Sync Regi<br>0                   | ica<br>utes ago<br>Seoceed<br>CentVal                               | LastRegReason<br>1<br>RegAttempts<br>0                                        | RegHolds                        | RegFails N<br>0 0                                                    | ertValic<br>InsErro             |
| Registered<br>No<br>CGMS Sta<br>Sigok<br>0<br>Signature<br>CertSubj<br>ECDSA CG-MM                              | NMSAddr<br>0.00.000.00<br>hts<br>SigBodA<br>0<br>• Cert<br>AS SignatureServio                         | SigBadValidity<br>0<br>CertV<br>celmpl Jan 4 2 | AddrOngin<br>SigNo:<br>0<br>alidNotBefor<br>012 | Lasti<br>14 min<br>Syac Reg<br>0<br>re              | ica<br>utes ago<br>secceed<br>CertVal<br>Jan 15 20                  | LasiRegReason<br>1<br>RegAttempts<br>0<br>idNotAfter<br>12                    | RegHolds                        | RegFails N<br>O O<br>CettFingerprint<br>6434ff78673acf311f615f       | ertValid<br>InsErre             |
| Registered<br>No<br>CGMS Sta<br>Signature<br>CertSubj<br>ECDSA CG-NM                                            | NMSAddr<br>0.00.00000<br>ats<br>SigBodA<br>0<br>e Cert<br>AS SignatureServio                          | SigBadValidity<br>0<br>CertV<br>celmpl Jan 4.2 | AddrOngin<br>SigNo:<br>0<br>alidNotBefo<br>012  | Lasti<br>14 min<br>Sync Regi<br>0                   | ica<br>utes ago<br>succeed<br>CertVal<br>Jan 15 20                  | LastRegReason<br>1<br>RegAttempts<br>0<br>idNotAfter<br>12                    | NotiRes<br>N/A<br>RegHolds<br>0 | RegFails N<br>Ves<br>0 0<br>CertFingerprint<br>6434ff78673ad311f615f | ertValle<br>InssE mo            |
| Registered<br>No<br>CGMS Sta<br>SigOk<br>0<br>Signature<br>CertSubj<br>ECDSA CG-NM<br>Signature                 | NMSAddr<br>0.00.00000<br>ats<br>SigBadA<br>0<br>2 Cert<br>AS SignatureServic<br>2 Settings            | SigBadValidity<br>0<br>CertV<br>celmpl Jan 4.2 | AddrOngin<br>SigNo:<br>0<br>alidNotBefor<br>012 | Lasti<br>14 min<br>Synic Regi<br>0                  | ica<br>utes ago<br>secceed<br>CentVa<br>Jan 15 20                   | LasiRegReason<br>1<br>RegAttempts<br>0<br>idNotAfter<br>12                    | NotReg<br>N/A<br>RegHolds<br>0  | RegFalls N<br>CertFingerprint<br>6434ff78673acf311f615d              | ertValo<br>IntsErto             |
| Registered<br>No<br>CGMS Sta<br>Signature<br>CertSabj<br>ECDSA CG-MM<br>Signature<br>Reg Sign                   | NMSAddr<br>0.00.000000<br>ats<br>SigBadA<br>0<br>c Cert<br>45 SignatureServic<br>s Settings<br>ReqV F | Certv<br>celmpl Jan 4 2<br>keqTimeS Ri         | AddrOngin<br>SigNo:<br>D<br>alidNotBefor<br>S12 | Lasti<br>14 min<br>Synic Regi<br>re<br>ReqSignedRed | ica<br>utes ago<br>Socceed<br>CettVal<br>Jan 15 20<br>sp RegValidCh | LasiRegReason<br>1<br>RegAttempts<br>0<br>idNotAfter<br>12<br>ReqTimeSyncResp | RegHolds<br>0<br>RegSocLocal    | RegFalls N<br>CettFingerprint<br>b434ff78673acf311f615f<br>Rosp C    | ertValid<br>InsiErro<br>6690-91 |

**Step 2** View the information in the CGMS notification area:

Code Values:

- 1 = COAP Error
- 2 = Signature Error
- 3 = Registration Processing Error
- **Step 3** View CGMS Status information:

- Registered: Whether the end point is registered with NMS.
- NMSAddr: Address of NMS.
- NMSAddrOrigin: Origin of NMS address.
- LastReg: Last registration time.
- LastRegReason: Reason for last registration.
- NextReg: Time of next registration.
- NMSCertValid: Whether the certificate is valid.
- **Step 4** View CGMS Stats:
  - SigOk: Count of verified signatures.
  - SigBadAuth: Count of bad authorized signatures.
  - SigBadValidity: Count of bad validity signatures.
  - SigNoSync: Count of signatures that are not synchronized.
  - RegSucceed: Count of successful registrations.
  - RegAttempts: Count of registration attempts.
  - RegHolds: Count of registration holds.
  - RegFails: Count of registration failures.
  - NmsErrors: Count of NMS errors.
- **Step 5** View Signature Cert information:
  - CertSubj: Certificate subject.
  - CertValidNotBefore: Certificate valid.
  - CertValidNotAfter: Certificate not valid.
  - CertFingerprint: Fingerprint of the certificate.
- **Step 6** View the Signature Settings information:
  - ReqSignedPost: Whether request signed post.
  - ReqValidCheckPost: Whether request valid check post.
  - ReqTimeSyncPost: Whether request time synchronization post.
  - ReqSecLocalPost: Whether request security local post.
  - ReqSignedResp: Whether request signed response.
  - ReqValidCheckResp: Whether valid check response.
  - ReqTimeSyncResp: Whether time synchronization response.

• ReqSecLocalResp: Whether request security local response.

## ACL

To view Access Control List (ACL) information:

### **SUMMARY STEPS**

- 1. On the Device Manager main page (Dashboard), click the ACL sub-tab.
- **2.** View the ACL settings and statistics:

#### **DETAILED STEPS**

Step 1 On the Device Manager main page (Dashboard), click the ACL sub-tab. IoT Device Manager 5.3.0.1 × 2 i SERIAL 1 HARDWARE ID 00173B05001E0049 FCW2 1320 03Z IR510/1.0/2.0 i Mode IR510-OFDM-FCC/K 0 105 1 1 VERSION i COM PORT WORK 6.0.19 COM3 2 weeks from now \* 畿 Θ Qì ŝ ◬ Connectivity PToPTest Dashboard Config Firmware Diagnostics Advanced ACL 2 General Details MAP-T IoT-FND EST Network Interfaces Raw Sockets WPAN RPL Security DHCP Neighbors Interface ACL Config 4 DENY PERMIT DENY DENY DENY Interface Event Deny Message DENY 0 0 0 0

**Step 2** View the ACL settings and statistics:

• Interface ACL Config

• Interface Event Deny Message

# EST

To view Enrollment settings (EST) information:

#### **SUMMARY STEPS**

- 1. On the Device Manager main page (Dashboard), click the EST sub-tab.
- **2.** View the EST settings and statistics:

### **DETAILED STEPS**

| IoT Device Ma     | anager 5.3.0.1     |                                                               |                       |                                     |              |                |            |                 | -          |
|-------------------|--------------------|---------------------------------------------------------------|-----------------------|-------------------------------------|--------------|----------------|------------|-----------------|------------|
|                   | 00173805001E0049   | i senal                                                       | FCW2 132              | 008Z 🕕 HARDWARE                     | IR510/1.0    | /2.0           | () Model   | IR510-          | OFDM-FC    |
| VERSION           | 6.0.19             | G COM PORT                                                    | COM3                  |                                     | No Work Onte | ,              |            | 2 week          | ks from no |
| +                 | Dashboard          | المرجع<br>Config                                              | <b>Qi</b><br>Firmware | Connectivity                        |              | Diagnostic     | d<br>IS PT | 6<br>ToPTest    | Ş<br>Advar |
| General Details   | s MAP-T Network    | Interfaces Raw                                                | Sockets               | WPAN RPL Securit                    | y DHCP       | Neighbors      | IoT-FND    | ACL             | EST        |
|                   |                    |                                                               |                       |                                     |              |                |            |                 |            |
| Details De        | lav Cattings       |                                                               |                       |                                     |              |                |            |                 |            |
| Details Re        | ay settings        |                                                               |                       |                                     |              |                |            |                 |            |
|                   |                    |                                                               |                       |                                     |              |                |            |                 |            |
|                   |                    |                                                               |                       |                                     |              |                |            |                 |            |
| Enabled           |                    | IP Address                                                    |                       | Port                                |              | Life Time      |            | Minimum Ir      | nterval    |
| Enabled           |                    | IP Address                                                    | (                     | Port<br>61629                       |              | Life Time      |            | Minimum Ir<br>Q | nterval    |
| Enabled<br>PERMIT |                    | IP Address<br>0.0.0.0                                         |                       | Port<br>61629                       |              | Life Time<br>0 | 4          | Minimum Ir<br>O | nterval    |
| Enabled<br>PERMIT |                    | IP Address<br>0.0.0.0                                         |                       | Port.<br>61629                      |              | Life Time<br>0 | 4          | Minimum Ir<br>O | nterval    |
| Enabled<br>PERMIT |                    | IP Address                                                    |                       | Port<br>61629                       |              | Life Time<br>0 |            | Minimum h       | nterval    |
| Enabled<br>PERMIT |                    | IP Address<br>0.0.0.0                                         |                       | Port<br>61629                       |              | Life Time<br>0 |            | Minimum Ir      | nterval    |
| Enabled<br>PERMIT | Enrollment Settin  | IP Address<br>0.0.0                                           |                       | Port<br>61629                       |              | Life Time<br>0 | 0          | Minimum k       | nterval    |
| Enabled<br>PERMIT | Enrollment Settin  | IP Address<br>0.0.0                                           |                       | Port<br>61629                       |              | Life Time<br>0 |            | Minimum h       | nterval    |
| Enabled<br>PERMIT | Enrollment Settin  | IP Address<br>0.0.0                                           | 5                     | Port<br>61629                       |              | Life Time<br>0 |            | Minimum k       | nterval    |
| Enabled<br>PERMIT | Enrollment Setting | IP Address           0.0.0.0           gs           x CA) (1) | Si                    | Port<br>61629<br>hate               |              | Life Time<br>0 |            | Minimum Ir<br>O | nterval    |
| Enabled<br>PERMIT | Enrollment Setting | IP Address<br>0.0.0.0<br>gs<br>× CA) (1)                      | S                     | Port<br>61629<br>Inte<br>olling (2) |              | Life Time<br>0 |            | Minimum Ir      | nterval    |
| Enabled<br>PERMIT | Enrollment Setting | IP Address           0.0.0           gs           x CA) (1)   | s<br>enr              | Port<br>61629<br>Inte<br>olling (2) |              | Life Time<br>0 |            | Minimum Ir      | nterval    |

- **Step 2** View the EST settings and statistics:
  - Details Relay Settings

Cert Re Enrollment Settings

# **Viewing Interface Details**

You can view details for the Ethernet and the two serial interfaces from the Device Manager main page (Dashboard).

## **Ethernet Interface Details**

To view details for the Ethernet interface:

### **SUMMARY STEPS**

- **1.** On the Device Manager main page, click the Ethernet port to display the popup menu and select **View Details**.
- 2. To refresh the display, click the refresh icon in the upper right corner of the View Details window.

#### **DETAILED STEPS**

**Step 1** On the Device Manager main page, click the Ethernet port to display the popup menu and select **View Details**.

| NAME            | 001738120047 | 0027                   | i) SERIAL | JAD1820      | 00165       | <b>О</b> н             | NOW ARE 10   | IR509/1.0/2.0 |           | Model    | IR509UWP-915/K9 |      |
|-----------------|--------------|------------------------|-----------|--------------|-------------|------------------------|--------------|---------------|-----------|----------|-----------------|------|
| VERSION         | 5.5.76       |                        | О сом ро  | COM11        |             | = ;;                   | DILK<br>IDEA | No Work Order |           |          | moments ago     | 1    |
| <b>(</b>        | Dashboa      | rd C                   | onfig     | Firmware     | Co          | <b>?</b><br>mnectivity |              |               |           |          |                 |      |
| Seneral Details | MAP-T        | Network Inte           | rfaces    | Raw Sockets  | WPAN        | RPL                    | Security     | DHCP          | Neighbors | lo'T-FND |                 |      |
|                 |              |                        |           | IR509U       |             |                        | General      | Details       |           |          |                 |      |
|                 |              | 1                      | ANT -     | •            | - W7WN      |                        | Firmwa       | ee Group Info |           |          | )               | N/A  |
|                 |              |                        |           |              |             |                        | Config       | Group Info    |           |          | )               | N/A  |
|                 |              |                        | so —      | - <b>D</b> • | - nsszsz-0  | œ                      | Hardw        | are Version   |           |          |                 | 2.0  |
|                 |              |                        | 9         | ° 🔜 '        | - R(8.86-0  | a                      | Boot L       | oader Version |           |          | 1               | .0.5 |
|                 |              |                        | 91 —      |              | - Ridizio-C | dis.                   | Functio      | yn -          |           |          | DA GATEV        | VAY  |
|                 |              | 8                      | uta -     |              |             |                        | Vendo        | t             |           |          | Cisco Systems,  | Inc. |
|                 | _            |                        |           |              | - USB       |                        | Curren       | t Time        |           |          | 2015-08-12 12:0 | 5:22 |
| ONSOLE          |              | 1                      | PE0 -     | - 100 -      | - 10/100 FE |                        | Report       | Interval      |           |          |                 | 0    |
|                 |              |                        |           | Bring Up     | ALM<br>SYS  |                        |              |               |           |          |                 |      |
|                 |              | DC++/-12/24<br>DC-0.6- | 1.5A -    | Shut Down    | RESET       |                        | -            |               | _         |          |                 | _    |
|                 |              | ALV<br>AL              | MIN -     | Neset        |             |                        | Regis        | ter with IoT  | FND       | C)       | Reboot          |      |

The View Details window displays the Ethernet metrics.

| Metrics               | eth |     | 2 |
|-----------------------|-----|-----|---|
| InErrors              |     | 0   |   |
| OutErrors             |     | 0   |   |
| InOctets              |     | 0   |   |
| OutOctets             |     | 0   |   |
| InDiscards            |     | 0   |   |
| OutDiscards           |     | 0   |   |
| In Speed              |     | N/A |   |
| Out Speed             |     | N/A |   |
| In Unicast Packets    |     | 0   |   |
| Out Unicast Packets   |     | 0   |   |
| In Broadcast Packets  |     | N/A |   |
| Out Broadcast Packets |     | N/A |   |
| In Multicast Packets  |     | 0   |   |
| Out Multicast Packets |     | 0   |   |
| In Unknown Protos     |     | N/A |   |
| Out 'Q' Length        |     | N/A |   |

**Step 2** To refresh the display, click the refresh icon in the upper right corner of the View Details window.

## **Serial Interface Details**

To view details for serial interface 0 (DCE) or serial interface 1 (DTE):

### **SUMMARY STEPS**

- 1. On the On the Device Manager main page, click a serial port to display the popup menu and select **View Details**.
- 2. To refresh the display, click the refresh icon in the upper right corner of the View Details window.

#### **DETAILED STEPS**

**Step 1** On the On the Device Manager main page, click a serial port to display the popup menu and select **View Details**.

| NAME            | 001738120047 | 0027       | G SERIA        | JAD1        | 8200165           | <b>(</b> ) N             | U.DWARE ID  | IR509/1.0/2   | 0         | 1 Model   | IR509UWP-915/K9 |      |
|-----------------|--------------|------------|----------------|-------------|-------------------|--------------------------|-------------|---------------|-----------|-----------|-----------------|------|
| VERSION         | 5.5.76       |            | СОМ И<br>СОМ И | COM:        | 11                | <b>#</b> ;;              | ORK<br>LDCR | No Work Order |           | 🕒 UP ТІМК | moments ago     | 10   |
| <b>(</b>        | Dashboar     | d          | ۶۶<br>Config   | Firmw       | are C             | <b>?</b><br>Connectivity |             |               |           |           |                 |      |
| General Details | MAP-T        | Network In | terfaces       | Raw Sockets | WPAN              | RPL                      | Security    | DHCP          | Neighbors | JoT-FND   |                 | 1    |
|                 |              |            |                | 19509U      | 8                 |                          | General     | Details       |           |           |                 |      |
|                 |              |            | ANT            | •           | • W7AN            |                          | Firmwa      | ee Group Info |           |           | j               | N/A  |
|                 |              |            |                |             |                   |                          | Config      | Group Info    |           |           |                 | N/A  |
|                 |              |            | so —           | - D         | • nsszse          | OCE                      | Hardwa      | are Version   |           |           |                 | 2.0  |
|                 |              |            | 6              | O View De   | tails             | -605                     | Boot Le     | oader Version |           |           | 1               | .0.5 |
|                 |              |            | 91             |             | Ridizio           | -675                     | Functio     | m             |           |           | DA GATEV        | VAY  |
|                 |              |            | 148            |             | 50                |                          | Vendo       | t             |           |           | Cisco Systems,  | Inc. |
|                 | -            |            |                |             | • usa             |                          | Curren      | t Time        |           |           | 2015-08-12 12:0 | 5:22 |
|                 |              |            | PE0            |             | - 10/100 <i>1</i> | re i                     | Report      | Interval      |           |           |                 | 0    |
|                 |              |            |                | •           | ALM               |                          |             |               |           |           |                 |      |
|                 |              | 00++/-12   | 2/26/68V       | - <b>-</b>  | PWR<br>RESET      |                          |             |               |           | _         |                 |      |
|                 |              |            |                |             |                   |                          | Regis       | ter with IoT  | -FND      | U<br>U    | Reboot          |      |

The View Details window displays the DCE or DTE metrics.

| Serial Dev Metrics | DCE |   | 2 |
|--------------------|-----|---|---|
| In Bytes           |     | 0 |   |
| Out Bytes          |     | 0 |   |
| In Parity Errors   |     | 0 |   |
| In Framing Errors  |     | 0 |   |
| In Other Errors    |     | 0 |   |
| Out Other Errors   |     | 0 |   |

**Step 2** To refresh the display, click the refresh icon in the upper right corner of the View Details window.

# Managing the Ethernet Interface

To bring up, shut down, or reset the Ethernet interface:

#### SUMMARY STEPS

- On the Device Manager main page, click the Ethernet port to display the popup menu and select the operation you want to perform on the interface: Bring Up, Shut Down, or Reset.
- 2. In the confirmation dialog box that appears, click Yes to continue the operation.

#### DETAILED STEPS

- **Step 1** On the Device Manager main page, click the Ethernet port to display the popup menu and select the operation you want to perform on the interface: **Bring Up**, **Shut Down**, or **Reset**.
- **Step 2** In the confirmation dialog box that appears, click **Yes** to continue the operation.

# **Registering with IoT-FND**

When you connect to the IR500 with a work order, the IR500 registers with IoT-FND. Registration notifies IoT-FND that the device is on the network and provides a mechanism for pushing management configuration information to the device.

You can also manually cause the IR500 to re-register with IoT-FND for load balancing or delegation to specific sites. In this case, IoT-FND redirects the IR500 to re-register with an alternate IoT-FND.

To register with IoT-FND, on the Device Manager main page (Dashboard), click **Register with IoT-FND**. Device Manager displays messages to inform you of the redirection status.

## **Rebooting the IR500**

To immediately reboot the IR500, on the Device Manager main page (Dashboard), click **Reboot**. Device Manager displays messages to inform you of the reboot status.

# **Changing the Configuration**

You can view or change the following IR500 settings from the Config page:

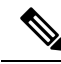

**Note** For detailed information about IR500 operation and configuration, including Raw Socket and MAP-T information, refer to the Cisco IR 500 Series WPAN Gateway and Range Extender Installation and Configuration Guide.

## **Changing General Settings**

To view or change general IR500 configuration settings:

### **SUMMARY STEPS**

- 1. On the Device Manager main page, click the Config tab.
- **2.** View or modify General settings:
- 3. Click Save.

#### **DETAILED STEPS**

**Step 1** On the Device Manager main page, click the **Config** tab.

| Config       Pirmware       Connectivity         General       MAP-T Settings       Serial Interface 0 Settings(DCE)       Serial Interface 1 Settings(DTE)         Config Group Info       N/A         Report Interval<br>Sconds       123         Enable Ethernet       V                                                                                                    | - | moments ago |                                 | IR509/1.0/2.0                             | WORK Coder       |                    | COM FORT     COM11         |                  | US NAME                                                                                                    |
|----------------------------------------------------------------------------------------------------|---|-------------|---------------------------------|-------------------------------------------|------------------|--------------------|----------------------------|------------------|----------------------------------------------------------------------------------------------------|
| General     MAP-T Settings     Serial Interface 0 Settings(DCE)     Serial Interface 1 Settings(DTE)       Config Group Info     N/A       Report Interval<br>Seconds     123       Enable Ethernet     V                                                                                                    |   |             |                                 |                                           | Connectivity     | Çî<br>Firmware     | <b>Ju</b><br>Config        | Dashboard        | +                                                                                                    |
| Config Group Info     N/A       Report Interval<br>Seconds     123       Enable Ethernet     Image: Config Config | 2 | 14          |                                 | 1 Settings(DTE)                           | Serial Interface | ce 0 Settings(DCE) | Serial Inter               | MAP-T Settings   | General                                                                                                    |
| Report Interval     123       Enable Ethernet     ✓                                                                                                    |   |             |                                 |                                           |                  |                    | N/A                        | Group Info 1     | Config                                                                                                    |
| Enable Ethernet 🔽                                                                                                    |   |             |                                 |                                           |                  | ]                  | 123                        | Interval         | Report                                                                                                    |
|                                                                                                    |   |             |                                 |                                           |                  |                    | 7                          | Ethurad D        | Eastela                                                                                                    |
| NAT41 Settings                                                                                                    |   |             |                                 |                                           |                  |                    | <u>.</u>                   | Settings         | NAT41                                                                                                    |
| Map Index Internal IP Address Internal Port External Port                                                                                                    |   |             |                                 |                                           |                  | 2                  | Internal UD Address        | ndex             | Map                                                                                                    |
| 0 1111 111 111                                                                                                    |   | ernal Port  | Ex                              | Internal Port                             |                  |                    |                            |                  | and a second second sec |
| 1 2222 222 222                                                                                                    |   | ernal Port  | Ex<br>111                       | Internal Port                             |                  | (                  | 111                        | 1                | 0                                                                                                    |
| 2 N/A N/A N/A                                                                                                    |   | ernal Port  | EX<br>111<br>2222               | Internal Port<br>111<br>222               |                  |                    | 111                        | 1                | 0                                                                                                    |
| 3 N/A N/A N/A                                                                                                    |   | ernal Port  | EX<br>111<br>2222<br>N/A        | Internal Port<br>111<br>222<br>N/A        |                  | £                  | 1111<br>1222<br>WA         | 1<br>2<br>N      | 0<br>1<br>2                                                                                                    |
|                                                                                                    |   | ernal Port  | Ex<br>111<br>2221<br>N/A<br>N/A | Internal Port<br>111<br>222<br>N/A<br>N/A |                  | 0                  | 1111<br>1222<br>1/4<br>1/4 | 1<br>2<br>N<br>N | 0<br>1<br>2<br>3                                                                                                    |

#### **Step 2** View or modify General settings:

- **Config Group Info**: The configuration group that IoT-FND uses to manage devices in bulk. The default config group for the DA Gateway is **default-ir500**.
- **Report Interval**: The number of seconds between data updates. By default, Mesh Endpoints (MEs) send a new set of metrics to IoT-FND every 28,800 seconds (8 hours).
- Enable Ethernet: Select this check box for IPv4 connectivity to devices and to enable NAT44 configuration.

#### NAT44 Settings:

- Map Index: Identifies the map.
- Internal IP Address: The internal address of the NAT 44 configured device.
- Internal Port: The internal port number of the NAT 44 configured device.
- External Port: The external port number of the NAT 44 configured device.

Step 3 Click Save.

## **Changing MAP-T Settings**

To view or change MAP-T configuration settings:

#### **SUMMARY STEPS**

- 1. On the Device Manager main page, click the Config tab.
- 2. Click MAP-T Settings and view or modify these settings:
- 3. Click Save.

#### **DETAILED STEPS**

**Step 1** On the Device Manager main page, click the **Config** tab.

|            | 0017381200470027 | STRAL               | JAD18200165         | HARDWARE ID      | IRS09/1.0/2.0   | Model     | IR509UWP-915/K9 |        |
|------------|------------------|---------------------|---------------------|------------------|-----------------|-----------|-----------------|--------|
| VERSION    | 5.5.76           |                     | COM11               | WORK ORDER       | No Work Draw    | 🕒 UP YIME | moments ago     | u<br>J |
| <b>(</b>   | 0                | ¥                   | Qì                  | Ŷ                |                 |           |                 |        |
|            | Dashboard        | Config              | Firmware            | Connectivity     |                 |           | -               |        |
| General    | MAP-T Settings   | Serial Interfa      | ce () Settings/DCF) | Serial Interface | 1 Settings(DTF) |           | 4               | Ē      |
| - Concrete |                  |                     | er a neve dain est  | Sector Directory | a secondationed |           |                 |        |
| Default !  | Mapping Rule     |                     |                     |                  |                 |           |                 |        |
| IPv6 Pre   | tix (            | 101:101:0:0:0:0:0:0 |                     | IPv6 Prefix      | Length          | 32        |                 |        |
| Basic ma   | apping Rule      |                     |                     |                  |                 |           |                 |        |
| IPv6 Pre   | etix (           | 101.101.0.0.0.0.0   |                     | IPv6 Prefix      | c Length        | 32        |                 |        |
| IPv4 Pre   | tix (            | 1.1.1.1             |                     | IPv4 Prefix      | c Length        | 22        |                 |        |
| EA Bits    | Length           | 22                  |                     |                  |                 |           |                 |        |
| EA Bits    | Length           | 22                  |                     |                  |                 |           |                 |        |
|            |                  |                     |                     |                  |                 |           |                 |        |
|            |                  |                     |                     |                  |                 |           | Save            |        |
|            |                  |                     |                     |                  |                 |           | Save            |        |

- **Step 2** Click **MAP-T Settings** and view or modify these settings:
  - Default Mapping Rule: These fields specify an IPv6 prefix used to address all destinations outside the MAP-T domain.
    - IPV6 Prefix: IPv6 prefix used to embed any IPv4 addresses outside the MAP-T domain.
    - IPV6 Prefix Length: Length of the IPv6 prefix used to embed any IPv4 addresses outside the MAP-T domain.
  - Basic Mapping Rule: These fields specify the IPv6 and IPv4 prefixes used to address MAP-T nodes inside the MAP-T domain.
    - **IPV6 Prefix**: MAP-T IPv6 End-user prefix, which contains the MAP-T Basic Mapping Rule or MAP-T IPv6 prefix + the IPv4 suffix of the assigned IPv4 address.
    - IPV4 Prefix: IPv4 prefix that specifies the IPv4 subnet selected to address all IPv4 nodes in a MAP-T domain.
    - EA Bits Length: Length of the IPv4 Embedded Address (EA) bits that indicates the length of the IPv4 suffix embedded in the MAP-T IPv6 End-user IPv6 prefix.
    - **IPV6 Prefix Length**: Length of the IPv6 prefix used to embed the IPv4 address of nodes inside the MAP-T domain.
    - **IPV4 Prefix Length**: Length of the IPv4 prefix that specifies the IPv4 subnet selected to address all IPv4 nodes in a MAP-T domain.

Step 3 Click Save.

## **Changing Serial Interface 0 Settings (DCE)**

To view or change the configuration for Serial Interface 0 (DCE):

#### **SUMMARY STEPS**

- 1. On the Device Manager main page, click the Config tab.
- 2. Click Serial Interface 0 Settings (DCE) and view or modify these settings:
- 3. View or modify settings for TCP Raw Socket Sessions:
- 4. Click Save.

#### **DETAILED STEPS**

Step 1 On the Device Manager main page, click the Config tab. IoT Device Manager 5.0.0.12 0017381200470027 SUPPAR JAD18200165 IR509/1.0/2.0 Medel IRS09UWP-915/K9 2 100 5.5.76 COM11 VERSION 🕒 UP TIME COM PORT moments ago Work Ord  $\odot$ 01 Ŷ Dashboard Config Firmware Connectivity 2 Serial Interface 0 Settings(DCE) MAP-T Settings Serial Interface 1 Settings(DTE) General Media Type RS232 . Data Bits • 8 Baud Rate 19200 -Parity • Stop Bit 1.5 Even -Flow Control RTS -TCP Raw Socket Sessions 1000 2001;a:b:c0:0.0.face 20000 100 500 48 5 20000 Yes Save

**Step 2** Click **Serial Interface 0 Settings (DCE)** and view or modify these settings:

- Media Type: The serial interface type.
  - Disable

- LoopBack
- RS232
- RS485 Full Duplex
- RS485 Half Duplex
- Data Bits: Number of data bits per character. Default value is 8.
- Parity: Odd or even parity for error detection. Default value is None.
- Flow Control: The use of flow control on the line. Default value is None.
- Baud Rate: Data transmission rate in bits per second. Default value is 115200.
- Stop Bit: The asynchronous line stop bit. Default value is 1.
- **Step 3** View or modify settings for TCP Raw Socket Sessions:
  - TCP Idle Time Out: The time to maintain an idle connection.
  - Connect Time Out: TCP client connect timeout for Initiator DA Gateway devices.
  - Peer IP Address: IP address of the host connected to the device.
  - Peer Port: Port number of the client/server connected to the device.
  - Local Port: Port number of the device.
  - Packet Length: Maximum length of serial data to convert into the TCP packet.
  - Packet Timer (ms): The time interval between each TCP packet creation.
  - Special Character: The delimiter for TCP packet creation.
  - Initiator: Designates the device as the client/server.
- Step 4 Click Save.

## **Changing Serial Interface 1 Settings (DTE)**

To view or change the configuration for Serial Interface 1 (DTE):

- 1. On the Device Manager main page, click the Config tab.
- 2. Click Serial Interface 1 Settings (DTE) and view or modify these settings:
- 3. View or modify settings for TCP Raw Socket Sessions.
- 4. Click Save.

D LT D

Step 1

On the Device Manager main page, click the **Config** tab.

| VERSON             | 5.76                | G COM PORT           | COM11             |            | NO KK                   |            | UP TRUE              | moments ann          |   |
|--------------------|---------------------|----------------------|-------------------|------------|-------------------------|------------|----------------------|----------------------|---|
|                    |                     |                      | Comit             |            | No World                | Order      | - Contraction of     | and and a start of a |   |
| <b>(</b>           | 0                   | ¥                    |                   | ?          |                         |            |                      |                      |   |
|                    | Desticoard          | Coning               | rittiwate         | Connectivi | 3                       |            |                      | 0                    |   |
| General            | MAP-T Settin        | gs Serial Inter      | face 0 Settings(D | CE) Se     | rial Interface 1 Settin | ngs(DTE)   |                      |                      | 2 |
| Media Type         |                     | R5232                |                   |            |                         |            |                      |                      |   |
| Data Bits          |                     | 8                    | 8.7               | ]          | Baud Rate               | 1920       | 0                    | •                    |   |
| Parity             |                     | None                 |                   |            | Stop Bit                | 1.5        |                      | •                    |   |
| Flow Contro        | 4                   | xOnxOff              | •                 |            |                         |            |                      |                      |   |
| TCP Raw So         | cket Sessions       |                      |                   |            |                         |            |                      |                      |   |
| TCP<br>Idle Time - | Connect<br>Time Out |                      | Peer Port         | Local Port | Packet Len              | Packet Tim | Special<br>Character |                      |   |
| 1000               | 5                   | 2001-adocc0:0:0:face | 20001             | 20001      | 100                     | 500        | 48                   | Yes                  |   |
|                    |                     |                      |                   |            |                         |            |                      |                      |   |
|                    |                     |                      |                   |            |                         |            |                      | 0.00                 |   |

**Step 2** Click **Serial Interface 1 Settings (DTE)** and view or modify these settings:

- Medial Type: The serial interface type.
  - Disable
  - LoopBack
  - RS232
  - RS485 Full Duplex
  - RS485 Half Duplex
- Data bits: The number of data bits per character. Default value is 8.
- Parity: Odd or even parity for error detection. Default value is None.
- Flow Control: The use of flow control on the line. Default value is None.
- Baud Rate: The data transmission rate in bits per second. Default value is 115200.
- Stop Bit: The asynchronous line stop bit. Default value is 1.

L

- **Step 3** View or modify settings for TCP Raw Socket Sessions.
  - TCP Idle Time Out: The time to maintain an idle connection.
  - Connect Time Out: TCP client connect timeout for Initiator DA Gateway devices.
  - Peer IP Address: IP address of the host connected to the device.
  - Peer Port: Port number of the client/server connected to the device.
  - Local Port: Port number of the device.
  - Packet Length: Maximum length of serial data to convert into the TCP packet.
  - Packet Timer (ms): The time interval between each TCP packet creation.
  - Special Character: The delimiter for TCP packet creation.
  - Initiator: Designates the device as the client/server.

Step 4 Click Save.

### **Changing ACL Settings**

To view or change ACL configuration settings:

### **SUMMARY STEPS**

- 1. On the Device Manager main page, click the Config tab.
- 2. Click the ACL tab and view or modify the settings.
- 3. Click Save.

#### **DETAILED STEPS**

- **Step 1** On the Device Manager main page, click the **Config** tab.
- **Step 2** Click the **ACL** tab and view or modify the settings.

| IoT Device Ma  | nager 5.3.0.1    |                    |                   |                 |                    |               |           | - 0             | ×         |
|----------------|------------------|--------------------|-------------------|-----------------|--------------------|---------------|-----------|-----------------|-----------|
|                | 00173805001E0049 | 🚺 SERIAL           | FCW2 132003Z      | () HARDWARE     | IR510/1.0/2.0      | •             | Aodel II  | R510-OFDM-FCC/K | 2         |
| () VERSION     | 6.0.19           | i com port         | COM3              |                 | No Work Order      | •             | RP TIME 2 | weeks from now  | 1.05<br>± |
| +              | O<br>Deshboard   | <b>F</b><br>Config | Firmware          | Connectivity    | IOx<br>IOx         | Diagnostics   | PToPTest  | <b>Advanced</b> |           |
| General        | MAP-T Settings   | Serial Interfac    | e 0 Settings(DCE) | Serial Interfac | ce 1 Settings(DTE) | ACL           | EST       | 4               | *         |
| Interface AC   | L Config         | 2                  | 100               |                 |                    |               | _         |                 |           |
| Interface Inde | x                | 2                  |                   | Del             | lault Deny Messa   | ge Inbound    | DENY      | -               |           |
| Default Deny   | Inbound IPV4     | DENY               | •                 | Def             | ault Deny Messa    | ge Outbound   | PERMIT    | •               | ĺ         |
| Default Deny   | Outbound IPV4    | PERMIT             | •                 | Del             | lault ACL Inboun   | d Direction   | 13        |                 | Ĵ.        |
| Default Deny   | Inbound IPV6     | DENY               | •                 | Det             | fault ACL Outbou   | und Direction | 14        |                 | ]         |
| Default Deny   | Outbound IPV6    | PERMIT             | •                 |                 |                    |               |           |                 |           |
| Interface Ev   | ent Deny Messag  | e                  |                   |                 |                    |               |           |                 |           |
| Interface Inde | x                | 0                  |                   | Pro             | tocol              |               | 0         |                 | ]         |
| Dropped Cou    | nter             | 0                  |                   | Dir             | ection             |               | DENY      | •               | ]         |
| Dropped SRC    | IP.              |                    |                   | SR              | C Port             |               | 0         |                 |           |
| Dropped DST    | IP               |                    |                   | DS              | T Port             |               | 0         |                 | ]         |
|                |                  |                    |                   |                 |                    |               |           | Save            |           |

Step 3 Click Save.

# **Changing EST Settings**

To view or change EST settings:

#### **SUMMARY STEPS**

- 1. On the Device Manager main page, click the **Config** tab.
- 2. Click the EST tab and view or modify the settings.
- 3. Click Save.

### **DETAILED STEPS**

- **Step 1** On the Device Manager main page, click the **Config** tab.
- **Step 2** Click the **EST** tab and view or modify the settings.

| IoT Device Ma | nager 5.3.0.1    |                      |                        |                          |                 |             |         | - 0                   | ×  |
|---------------|------------------|----------------------|------------------------|--------------------------|-----------------|-------------|---------|-----------------------|----|
|               | 00173805001E0049 | 🚯 SERIAL             | FCW2 1320 03Z          |                          | IR510/1.0/2.0   | 0           | Model   | IR510-OFDM-FCC/K<br>9 | 2  |
| i) VERSION    | 6.0.19           | COM PORT             | COM3                   | CROER WORK               | No Work Order   | 0           | UP TIME | 2 weeks from now      | 10 |
| +             | Dashboard        | <b>Ju</b><br>Config  | <b>O</b> I<br>Firmware | <b>?</b><br>Connectivity | IOx             | Diagnostics | PToPTes | K<br>Advanced         |    |
| General       | MAP-T Settings   | Serial Interfac      | e 0 Settings(DCE)      | Serial Interface         | 1 Settings(DTE) | ACL         | EST     | 4                     | *  |
| Details Rela  | ay Settings      |                      |                        |                          |                 |             |         |                       |    |
| Enabled       | [                | PERMIT               | •                      | Trust                    | Anchor          | _           |         |                       |    |
| IP Address    | (                | 0000                 |                        |                          |                 |             |         |                       |    |
| Cert Re Enr   | ollment Settings |                      |                        |                          |                 |             |         |                       |    |
| Type          | ſ                |                      |                        | Durati                   | on              | ſ           |         |                       |    |
|               | l                | only CAUNCIUDE FND . | - •                    |                          |                 |             |         |                       |    |
|               |                  |                      |                        |                          |                 |             |         |                       |    |
|               |                  |                      |                        |                          |                 |             |         |                       |    |
|               |                  |                      |                        |                          |                 |             |         | Save                  |    |
|               |                  |                      |                        |                          |                 |             |         |                       |    |

Step 3 Click Save.

### **Generating and Uploading Bootstrap Configuration**

To generate and upload bootstrap configuration files, follow these steps:

#### Before you begin

From IoT Device Manager Release 5.5, you can generate and upload bootstrap configuration files to one or more IR510 devices with Cisco Resilient Mesh Release 6.0 and later.

- **Step 1** On the Device Manager main page, click the **Config** tab.
- Step 2 Click the BootStrap Config tab and then click the Generate Config subtab.
  - a) To generate non security bootstrap configurations, choose Non Security from the Config Bin Type Option drop-down list, enter the filename of the configuration bin to be generated, and browse to choose the XML configuration file to be provided as input, as shown in the following figure.

| C21 NAME       0017380500470034       I SERVAL       FCW2 12900GH       I HARDWARE ID       RS10/1.0/2.0       I Mondel       IRS10-OFDM-FCC/H       9         Image: Serval Serval S | NAME O                   | 0173B0500470034<br>1.8 | SENIAL             | FCW2 1290 0G           | H 🕕 HARDW      | ARE ID IR510/1.0/2J | 0           | Model IR<br>9 | 510-OFDM-FCC/K       | 2        |
|----------------------------------------------------------------------------------------------------|--------------------------|------------------------|--------------------|------------------------|----------------|---------------------|-------------|---------------|----------------------|----------|
| Image: Second point COM3       Image: Second point COM3       Image: Second p                                                                                                    | VERSION 6.               | 1.8                    | COM PORT           | COM3                   | WORK OFFICE    |                     |             | ,             |                      |          |
| Image: Dashboard       Image: Dashboard       Image: Dashboard <td< td=""><td>1</td><td></td><td></td><td></td><td>UNDER</td><td>No Mork Order</td><td></td><td>UP TIME 1</td><td>week ago</td><td>100<br/>1</td></td<>                                                                                                    | 1                        |                        |                    |                        | UNDER          | No Mork Order       |             | UP TIME 1     | week ago             | 100<br>1 |
| General     MAP-T Settings     Serial Interface 0 Settings(DCE)     Serial Interface 1 Settings(DTE)     ACL     EST     BootStrap Corr       Generate Config     Upload Config       Generate Config File       Config Bin Type Option     Nan Security                                                                                                    | -                        | O<br>Dashboard         | <b>F</b><br>Config | <b>e</b> i<br>Firmware | Connectivity   | IOx<br>IOx          | Diagnostics | PToPTest      | <b>*</b><br>Advanced |          |
| Generate Config File Config Bin Type Option Non Security Config Bin Filename (.bin)                                                                                                    | eneral M                 | MAP-T Settings         | Serial Interface ( | ) Settings(DCE)        | Serial Interfa | ce 1 Settings(DTE)  | ACL         | EST           | BootStrap Config     | :]       |
| Config Bin Filename (.bin)                                                                                                    | Generate C<br>Config Bin | Config File            | Non Security       |                        | 1              |                     |             |               |                      |          |
|                                                                                                    | Config Bin               | Filename (.bin)        |                    |                        | ן<br>ר         |                     |             |               |                      |          |
| Xml Configuration file                                                                                                    | Xml Config               | puration file          |                    |                        | ĺ              |                     |             |               |                      |          |

b) To generate security bootstrap configurations, choose Security from the Config Bin Type Option drop-down list, enter the filename of the configuration bin to be generated, browse to choose the XML configuration file to be provided as input, the CA certificate file and PFX file, and enter the password for the PFX file, as shown in the following figure.

| loT Device Mar         | nager 5.3.0.1       |                    |                      |                |                   |             |          | - 0                  | × |
|------------------------|---------------------|--------------------|----------------------|----------------|-------------------|-------------|----------|----------------------|---|
| EE NAME                | 0017380500470034    | SERAL              | FCW2 1290 0G         | н 🕕 накож      | IR510/1.0/2/      | 0 0         | Model I  | R510-OFDM-FCC/K      | 2 |
| () VERSION             | 6.1.8               | COM PORT           | COM3                 | CRDER.         | No Work Onler     | •           |          | l week ago           | ± |
| +                      | Dashboard           | <b>S</b><br>Config | <b>O</b><br>Firmware | Connectivity   | IOx<br>IOx        | Diagnostics | PToPTest | <b>*</b><br>Advanced |   |
| General<br>Generate Co | MAP-T Settings      | Serial Interface 0 | Settings(DCE)        | Serial Interfa | e 1 Settings(DTE) | ACL         | EST      | BootStrap Config     |   |
| Genera<br>Config       | Ite Config File     | Security           |                      | 1              |                   |             |          |                      |   |
| Config<br>Xml Co       | Bin Filename (.bin) |                    |                      | ]              |                   |             |          |                      |   |
| CA Ce                  | rtificate File      | A                  |                      |                |                   |             |          |                      |   |
| PFX F                  | le Config           |                    |                      | Passwo         | rd for PFX File   |             |          |                      |   |

c) To generate bootstrap configuration with NMS CSMP certificate, choose NMS CSMP Certificate from the Config Bin Type Option drop-down list, enter the filename of the configuration bin to be generated, browse to choose the XML configuration file to be provided as input and the NMS certificate file for connecting to FND, as shown in the following figure.

I

| NAME       0017380500470034       I SENAL       FCW2 12900GH       I HARDWAKE ID       IR510/1.0/2.0       I Model       IR510-OFDM-FCG         VEKSION       61.8       I COM POKT       COM3       I WORK       I week ago       I week ago         Dashboard       Image: Config       Image: Config       Image: Co                                                                                                    | MODE N             |
|----------------------------------------------------------------------------------------------------|--------------------|
| VESSON       6.1.8       Image: COMB       Image: COMB       Image: Comparison of Comparison of Compari                                     | CC/K               |
| Image: Second provide the second provide the second providet the second provide the second provide the second provi |                    |
| neral MAP-T Settings Serial Interface 0 Settings(DCE) Serial Interface 1 Settings(DTE) ACL EST BootStrap C<br>Generate Config Upload Config<br>Generate Config File<br>Config Bin Type Option NMS CSMP Certificate •<br>Config Bin Filename (.bin)                                                                                                    | <b>X</b><br>ranced |
| Generate Config     Upload Config       Generate Config File     Config Bin Type Option       NMS CSMP Certificate         Config Bin Filename (bin)         Xml Configuration file                                                                                                    | p Config           |
| Config Bin Type Option NMS CSMP Certificate  Config Bin Filename (.bin) Xml Configuration file                                                                                                    |                    |
| Config Bin Filename (.bin) Xml Configuration file                                                                                                    |                    |
|                                                                                                    |                    |
| NMS Certificate File                                                                                                    |                    |

d) To generate bootstrap configuration with trustanchor for EST, choose Trust Anchor from the Config Bin Type Option drop-down list, enter the filename of the configuration bin to be generated, browse to choose the XML configuration file to be provided as input and the Trust Anchor certificate file for EST, as shown in the following figure.

| IoT Device Ma          | nager 5.3.0.1           |                    |                      |                  |                  |                  |           | - 0                  | ×         |
|------------------------|-------------------------|--------------------|----------------------|------------------|------------------|------------------|-----------|----------------------|-----------|
| CT NAME                | 0017380500470034        | i serial           | FCW2 1290 0G         | H () HARDWAR     | EID IR510/1.0/2/ | 0 0              | Model I   | R510-OFDM-FCC/K      | 2         |
| () VERSION             | 6.1.8                   | COM PORT           | COM3                 | I WORK<br>ORDER  | No Work Order    | 0                | UP TIME 1 | week ago             | 1.05<br>₹ |
| +                      | Dashboard               | Config             | <b>Q</b><br>Firmware | Connectivity     | IOx<br>IOx       | A<br>Diagnostics | PToPTest  | <b>*</b><br>Advanced |           |
| General<br>Generate Co | MAP-T Settings          | Serial Interface ( | ) Settings(DCE)      | Serial Interface | 1 Settings(DTE)  | ACL              | EST       | BootStrap Config     |           |
| Genera                 | ate Config File         |                    |                      |                  |                  |                  |           |                      |           |
| Config                 | Bin Type Option         | Trust Anchor       | •                    | ]                |                  |                  |           |                      |           |
| Config                 | Bin Filename (.bin)     |                    |                      |                  |                  |                  |           |                      |           |
| Xmi C                  | onfiguration file       |                    |                      |                  |                  |                  |           |                      |           |
| Trust                  | Anchor Certificate File |                    |                      |                  |                  |                  |           |                      |           |
|                        |                         |                    |                      |                  |                  |                  |           |                      |           |
| G                      | ienerate Config         |                    |                      |                  |                  |                  |           |                      |           |

- **Step 3** Click the Generating Config button. The configuration bin file is created and a dialog box appears showing the location of the created configuration bin file. If there are errors while creating the configuration bin file, the error is shown in the dialog box.
- **Step 4** Click the **Uplooad Config** subtab.

| loT Device Ma          | mager 5.3.0.1    |                    |                     |                  |                 |             |          | - 0                  | $\times$ |
|------------------------|------------------|--------------------|---------------------|------------------|-----------------|-------------|----------|----------------------|----------|
| ELI NAME               | 0017380500470034 | SERIAL             | FCW2 1290 0GH       | H 🚺 HARDWARE     | IR510/1.0/2.0   | 0           | Model    | IR510-OFDM-FCC/K     | 2        |
| U VERSION              | 6.1.8            | COM PORT           | COM3                |                  | No Work Order   | 0           | UP TIME  | 4 days ago           | ±        |
| •                      | Dashboard        | <b>F</b><br>Config | <b>Q</b><br>Ermware | Connectivity     | IOx<br>IOx      | Diagnostics | PToPTest | <b>K</b><br>Advanced |          |
| General<br>Generate Co | MAP-T Settings   | Serial Interface 0 | Settings(DCE)       | Serial Interface | 1 Settings(DTE) | ACL         | EST      | BootStrap Config     |          |
| Upload<br>Open (       | d Config File    |                    |                     |                  |                 |             |          |                      |          |
|                        | Ipload Config    |                    |                     |                  |                 |             |          |                      |          |

- **Step 5** Browse to choose the location of the config bin file in the **Open Config File** field.
- **Step 6** Click the Upload Config button. The configuration bin file is executed in the device and a dialog box appears with a success message. If there are any errors while executing the configuration bin file, the error is shown to in the dialog box.

# **Updating the Firmware Image**

Use the Firmware page to perform these tasks: upload an image, install an image, and set the backup.

## **Uploading an Image**

To upload an image to the IR500:

- 1. On the Device Manager main page, click the Firmware tab.
- **2.** On the left of the Firmware page, click the Upload icon and select an image to upload. The new image is stored on the IR500 until you are ready to install the image on the IR500. (See Installing an Image, on page 43.)
- 3. In the dialog box that appears, click Yes to upload the selected image.

Step 1

L

On the Device Manager main page, click the Firmware tab.

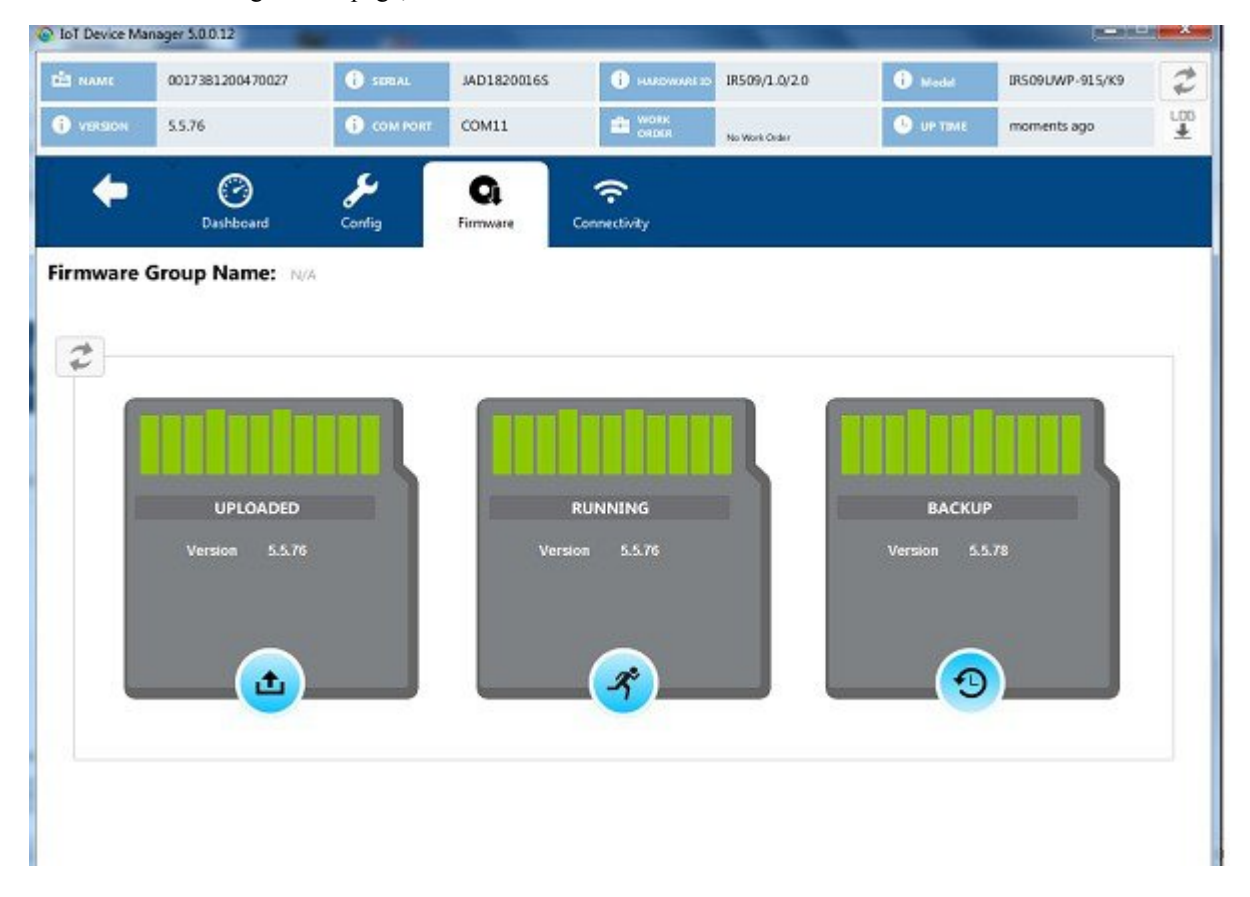

- **Step 2** On the left of the Firmware page, click the Upload icon and select an image to upload. The new image is stored on the IR500 until you are ready to install the image on the IR500. (See Installing an Image, on page 43.)
- **Step 3** In the dialog box that appears, click **Yes** to upload the selected image.

### Installing an Image

To install an uploaded image on the IR500:

- 1. On the Device Manager main page, click the **Firmware** tab.
- 2. In the middle of the Firmware page, click the Install icon.
- 3. In the dialog box that appears, click Yes to install the image on the IR500.
- 4. In the dialog box that appears after the installation is completed, click Save Results or OK.

| Step 1 | On the Device Manager | main page, | click the F | <b>'irmware</b> tab. |
|--------|-----------------------|------------|-------------|----------------------|
|--------|-----------------------|------------|-------------|----------------------|

- **Step 2** In the middle of the Firmware page, click the Install icon.
- **Step 3** In the dialog box that appears, click **Yes** to install the image on the IR500.

If you did not previously upload an image to install, Device Manager displays the Upload to Device dialog box for you to upload an image.

After you confirm the installation, the image installs automatically on the device. No manual reboot is required.

**Step 4** In the dialog box that appears after the installation is completed, click **Save Results** or **OK**.

## **Setting the Backup**

To set the running image as the backup image:

### **SUMMARY STEPS**

- 1. On the Device Manager main page, click the Firmware tab.
- 2. On the right of the Firmware page, click the Set Backup icon.
- **3.** In the dialog box that appears, click **Yes**.

#### **DETAILED STEPS**

| Step 1 | On the Device Manager main page, click the <b>Firmware</b> tab. |
|--------|-----------------------------------------------------------------|
| Step 2 | On the right of the Firmware page, click the Set Backup icon.   |
| Step 3 | In the dialog box that appears, click <b>Yes</b> .              |

# **Testing Connectivity**

Use the Connectivity page to test connectivity to a target with an IPv6 address. You can test connectivity of the Ethernet or 6LoWPAN interface.

To test connectivity:

- 1. On the Device Manager main page, click the Connectivity tab.
- **2.** Configure the Ping Request settings:
- 3. Click Ping Target.

**Step 1** On the Device Manager main page, click the **Connectivity** tab.

| NAME    | 0017381200470027         | STREAL             | JAD18200165        | B HARDWARK TO | IR509/1.0/2.0 | (i) Model | IR509UWP-915/K9 |  |
|---------|--------------------------|--------------------|--------------------|---------------|---------------|-----------|-----------------|--|
| VERSION | 5.5.76                   | () сом рокт        | COM11              | WORK ORDER    | No Work Order | S OPTIME  | moments ago     |  |
| +       | Deshboard                | <b>J</b><br>Config | Çî<br>Firmavare Co | nnectivity    |               |           |                 |  |
|         | Ping Request             |                    |                    |               |               |           |                 |  |
|         | Destination IPv6 Address | 101:101:0:         | 0.0.0.0            | Interface     | 2 law         | san       |                 |  |
|         | Count                    | 2                  |                    | Delay         | 2             |           |                 |  |
|         |                          |                    |                    |               |               | A Die     | a Taract        |  |
|         |                          |                    |                    |               |               | -         | g raiges        |  |
|         | Ping Response            |                    |                    |               |               |           |                 |  |
|         |                          |                    |                    |               |               |           |                 |  |
|         |                          |                    |                    |               |               |           |                 |  |
|         | • •                      | in nirit           | Contraction (      | V 👝 💙         | 001           |           | >               |  |
|         |                          | غا ر ه             |                    |               | 00            |           |                 |  |

**Step 2** Configure the Ping Request settings:

- Destination IPv6 Address: IPv6 address of the ping target
- Interface:
  - eth: Ethernet.
  - lowpan: 6LoWPAN.
- **Count**: Number of ping requests to send (0 to 9).
- Delay: Number of seconds to wait between sending each request (0 to 9).

#### Step 3 Click Ping Target.

A dialog box appears indicating that the IR500 is attempting to ping the target IPv6 address. When the IR500 successfully pings the target, the Ping Response area of the Connectivity page displays a green check mark. If the ping is unsuccessful, the response area displays a red X.

To see the contents of the ping response message as a tooltip, hover over the icon for the target device.

## **Ping Test Enhancement on IR510**

Under Connectivity tab, **Show Ping Statistics** is supported for IR510. On clicking this button, a dialog box will be displayed to show the details of the ping operation performed. This function is disabled by default. Once the Ping operation is completed, the **Show Ping Statistics** button will be enabled.

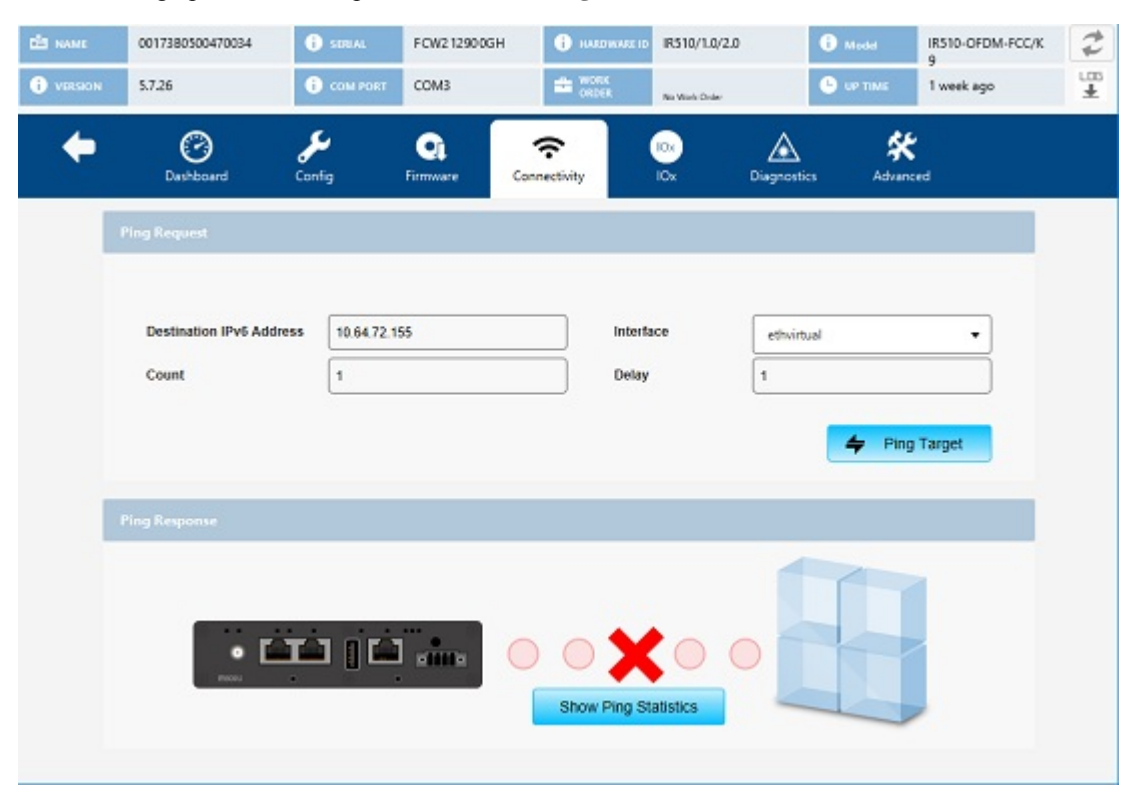

# Offline Authorization—FTT Secured Wireless Console for IR510

In IoT-Device Manager Release 5.6, an authorization security procedure is introduced between IoT-DM FTT wireless console and target node (IR510) by using wireless console authorize TLV 342. Currently, FTT wireless console session with target nodes from IoT-DM is validating the connection by following an authentication procedure through DTLS certificates. However, DTLS channel is suspectable for various security attacks (man-in-the-middle, Denial of Service attacks, and so on) as well as security vulnerabilities. This feature will ensure the target node to connect and process the request from a legible source. As part of this feature, IoT-DM will receive signed authorization TLV 342 message byte array from FND through work order. IoT-DM will send the authorization message to target after the successful post operation of TLV 341 to the neighboring target node and DTLS secure channel establishment. Based on the authorization response received from target node, IoT-DM will process the same and start the wireless console session with supported authorized TLV's. This way the device node will execute only the communicated authorize TLV commands.

Note

• This feature cannot work when IR510 is connected to COM port or connected without work order option.

- IPV4 connectivity from IoT-DM to relay node is not supported.
- · Management command is not supported.

As shown in the following figures, the FND admin creates the work order with authorization message which contains wireless authorize console TLV and FND signature TLV and the same will be assigned to IoT-DM. You need to connect to the device through the respective work order. While starting the wireless console, IoT-DM will transfer the authorization message to the target after establishing the DTLS channel. Target node validates the same and send the response to the IoT-DM and IoT-DM process the response. If it is a successful response, IoT-DM will perform a get TLV 342 operation and based on the get response TLV command execution session start with supported TLV's list received as part of TLV 342 get request.

#### Figure 3: Authorization TLV Message Procedure

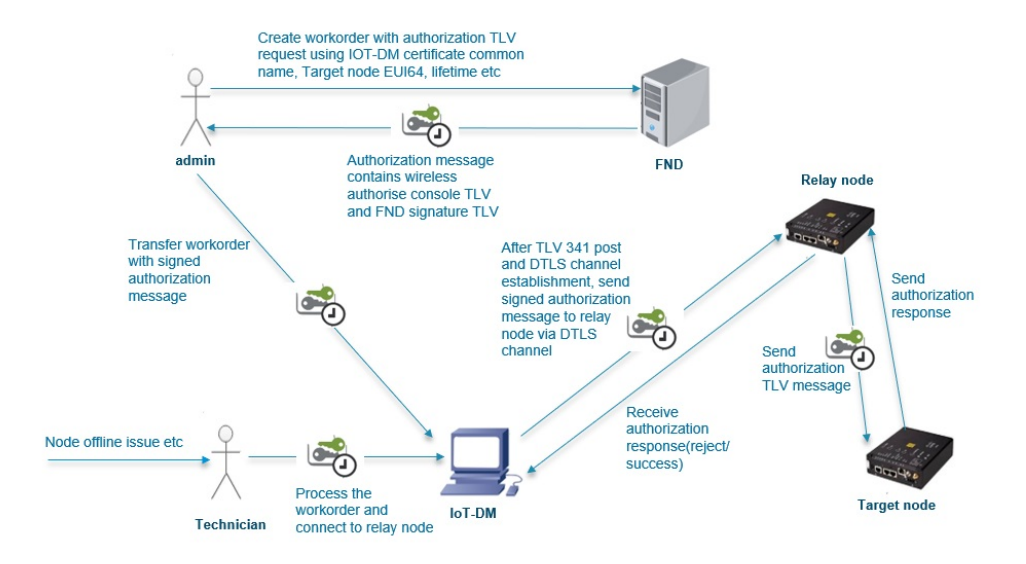

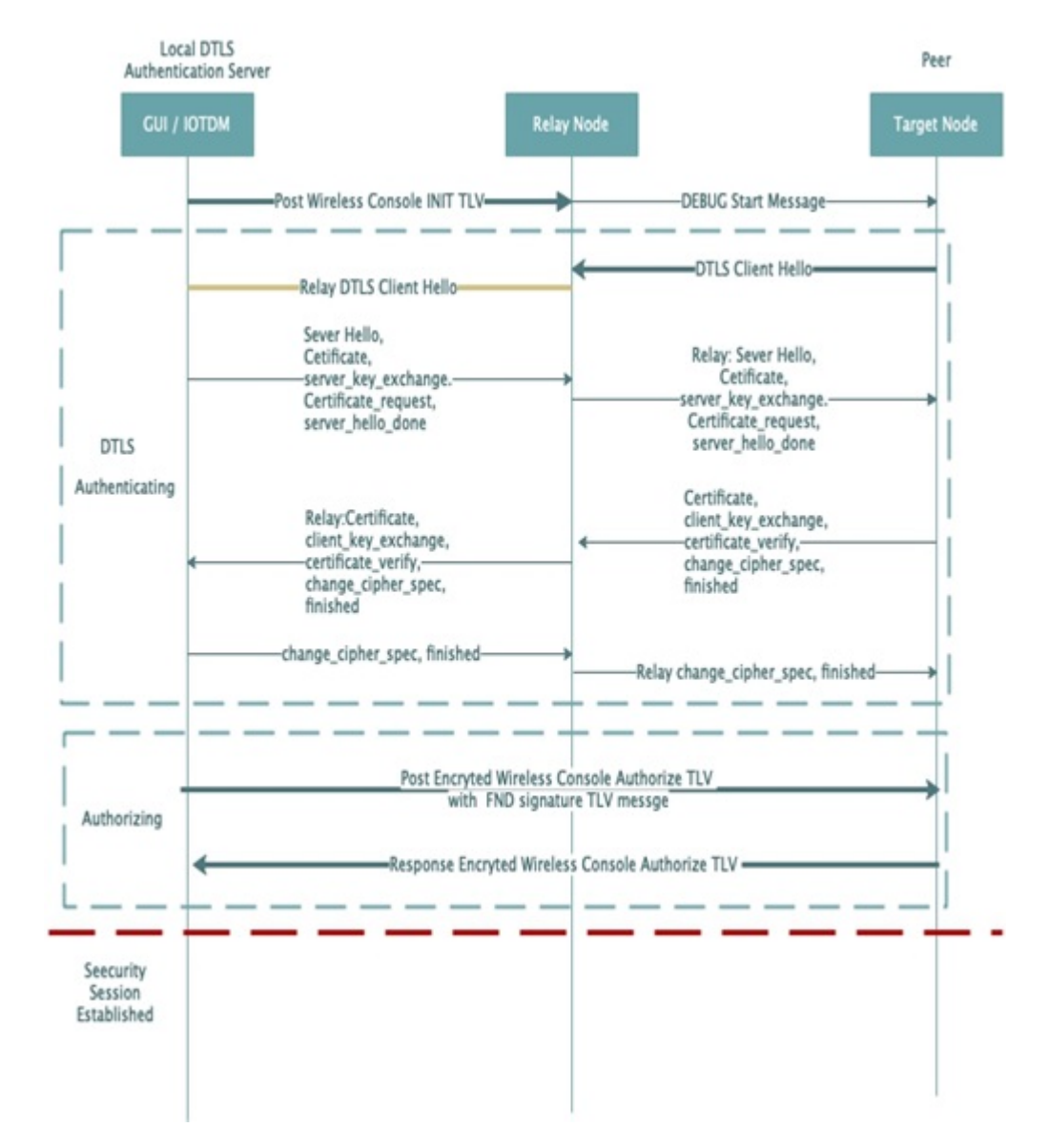

Figure 4: Authorization Message Request Procedure Between IoT-DM and Target Node

FND will send a work order with its type, whether it is FTT or Non-FTT work order. After Sync up with FND, IoT-DM will list the work order with the type parameter in the work order table. If you want to enable the FTT feature, you need to choose the respective work order type.

#### Prerequisites

- SSM[CSMP] service should be up and running in FND. You should be able to download CSMP certificate from UI [Admin -> certificates -> certificate for CSMP].
- Target node EID should be present in the FND endpoint.
- Configure IPv6 address on relay node ethernet interface and then program it with security mode enabled.
- Sample Relay node configuration: decxu\_sec.xml

Import **FTT.keystore** into IOT-DM which contains the following three certificates with alias of ca\_cert, server\_cert, server\_key:

1. root\_ca\_ec.crt—Root CA's public key, for verifying the client certificate.

2. server\_ec.crt—DTLS server's certificate signed by root CA's private key for TLS handshake. Client will use the root CA's public key to verify it.

3. server\_pk8.key—DTLS server's private key, for representing himself in TLS handshake.

• Program the Target node with following certificates, keys and config.xml:

1. root\_ca\_ec.der—Root CA's public key. (Same Root CA certificate is used, but it is converted in to der format.)

2. client\_ec.der —Generate CSR in any linux and get it signed by root CA's private key and convert into der format.

3. client pk8.der—Generate private key in pkcs8 standard and convert into der format.

4. nms\_ec.der— Export the CSMP certificate (SSM cert) from FND and convert into der format.

5. decxu\_sec.xml—Same as relay node enable security mode and config.xml properties should be the same as relay xml config SSID, phy-mode, TX power ReqSignedPost, and ReqValidCheckPost

6. Sample Target node configuration: decxu\_sec.xml

- From Relay node to target node, RSSI strength should be good. To verify this, you can use TLV 52 [Neighbor802154G].
- 1. -90 <= -60 Good

2. -100 <= -90 - Fair

3. -110 <= -100 - Poor

- FND should be release 4.6.115 and later
- IOT-DM should be Release 5.6.0.25 and later
- Mesh (IR510) should be Release 6.2.19 and later. Target and Relay should have the same firmware.

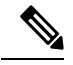

**Note** FTT is not supported when IR510 is connected to COM Port. IPV4 connectivity from IoT-DM to relay node is not supported.

#### Steps to Install Custom Certificates (jboss) in the Browser Client for FND

• Export the custom certificate from CA server in \*.pfx format and keep in below directory,

cd /opt/cgms/server/cgms/conf/

- Rename the following files to keep as backup jbossas.keystore, vault.keystore and VAULT.dat Delete existing jbossas.keystore, vault.keystore and VAULT.dat
- To view the certificate in pfx format:

keytool -list -v -keystore <BGL\_CA.pfx> -storetype pkcs12

Copy the alias <lab-win-bhl6pvc7ngu-ca> to import it into the new jbossas.keystore file.

• Import the certificate into jbossas.keystore with the alias name of jboss:

```
keytool -importkeystore -v -srckeystore <BGL_CA.pfx> -srcstoretype pkcs12 -destkeystore
/opt/cgms/server/cgms/conf/jbossas.keystore -deststoretype jks -srcalias
<lab-win-bhl6pvc7ngu-ca> -destalias jboss -destkeypass <your keystore password>
```

Enter destination keystore password: <keystore>

Enter source keystore password: <keystore>

[Storing /opt/cgms/server/cgms/conf/jbossas.keystore]

• Create a new vault.keystore file:

```
keytool -genseckey -alias vault -storetype jceks -keyalg AES -keysize 128 -storepass
<your_keystore_password> -keypass <your_keystore_password> -keystore
/opt/cgms/server/cgms/conf/vault.keystore
```

• Update the VAULT.dat file with the new password: [/opt/cgms/server/cgms/conf/VAULT.dat file - Keystore password is stored]

```
/opt/cgms/bin/vault.sh -k /opt/cgms/server/cgms/conf/vault.keystore -p
<your_keystore_password> -e /opt/cgms/server/cgms/conf -i 50 -s 12345678 -v vault -b
keystore_pass -a password -x <your_keystore_password>
```

#### Example:

 Take backup of following two files: /opt/cgms/standalone/configuration/standalone.xml and standalone-cluster.xml

Update the generated vault tags in /opt/cgms/standalone/configuration/standalone.xml or standalone-cluster.xml file.

- service cgms restart
- When FND comes up, check for the updated custom certificate either through browser view certificate or through login to FND and choose Admin → Certificate → Certificate For Web.

| ADMIN > SYSTEM MANAGEMENT > CERTIFICATES Certificate for CSMP Certificate for Routers Certificate for Web Certificate Settings Alias: [boss Certificate for CSMP Certificate for Bouters Certificate Settings Data: Verificate [boss Setting] Setting Verificate for Units 19425608275411120855350006113299349 Setting Verificate Setting Setting Verificate Setting Setting Verificate Setting Setting Verificate Setting Setting Verificate Setting Setting Verificate Setting Setting Verificate Setting Setting Verificate Setting Verificate Setting Verificate Verificate Setting Verificate Verificate Veri |  |  |
|----------------------------------------------------------------------------------------------------|--|--|
| Certificate for CBMP Certificate for Routers Certificate for Web Certificate Settings Alias: (boss Certificate Settings Data: Vestion 3 Signature Alias: Tote (BR55505375411120)565350008113299349 Signature Aliabi-WIN 114JFKE45G9=CA, DC-labi, DC-eisso, DC-com Waldity                                                                                                    |  |  |
| Alias: jboss<br>Certificate():<br>Data<br>Serial Number:<br>Signature Algorithm: SHA256xith/ISA<br>Signature Algorithm: SHA256xith/ISA<br>Issuer: CA-lab I-WIN-114/FKE4509-CA, DC-lab1, DC-cisco, DC-com<br>Validity                                                                                                    |  |  |
| Not: Before: Sait May 25:03:04-4 UTC 2019<br>Stoppet: CD-Main 27:04-07:04-07:05:04-4 UTC 2019<br>Stoppet: CD-Main 27:04-07:04:04:05:04-07:05:04-07:05:05:04-07:05:04-07:05:04-07:05:04-07:05:04-07:05:04-07:05:05:04-07:05:04-07:05:05:04-07:05:05:05:05:05:05:05:05:05:05:05:05:05:                                                                                                    |  |  |

#### SSM Certificate Installation Steps for FND (Import jboss Certificate Into SSM Web Keystore)

• Download and install the ssm rpm in your FND server:

rpm -ivh <cgms-ssm-4.6.0-\*.x86 64.rpm>

• Login to FND GUI:

Admin -> certificates -> certificate for web

Download the Binary version of "Certificate for Web" from the FND GUI. Save the downloaded file in CGMS under the following path /opt/certForWeb.bin.

• Stop the CGMS and SSM service:

```
service ssm stop
service cgms stop
```

• Copy the ssm port and password in cgms.properties:

```
cd /opt/cgms-ssm/bin/
./ssm_setup.sh
Enter your choice : 5. [Print CG-NMS configuration for SSM]
Enter current ssm_csmp_keystore password : <ciscossm>
Enter alias name : <ssm_csmp>
Enter key password : <ciscossm>
```

#### **Example:**

```
security-module=ssm
ssm-host=<Replace with IPv4 address of SSM server>
ssm-port=8445
```

```
ssm-keystore-alias=ssm_csmp
ssm-keystore-password=NQ1/zokip4gtUeUyQnUuNw==
ssm-key-password=NQ1/zokip4gtUeUyQnUuNw==
```

- Update the generated ssm properties in vim /opt/cgms/server/cgms/conf/cgms.properties.
- Add the FND jboss certificate (Certificate for Web) in to ssm\_web\_keystore.

```
cd /opt/cgms-ssm/bin/
./ssm_setup.sh
Enter your choice : 8
Enter current ssm_web_keystore password : <ssmweb>
Enter the alias for import: fnd
Certificate file name: /opt/certForWeb.bin
Trust this certificate? [no]: yes
Certificate was added to keystore
```

• Start the SSM and CGMS service.

service ssm start service cgms start

 Login to FND and choose Admin -> certificates -> Certificate for CSMP. The CSMP certificate will be displayed.

| cisco Field Network Director                                                                                                    | DASHBOARD               | DEVICES - | OPERATIONS ~ | CONFIG 🗸 | ADMIN 🗸 |
|----------------------------------------------------------------------------------------------------|-------------------------|-----------|--------------|----------|---------|
| DMIN > SYSTEM MANAGEMENT > CERTIFICATES                                                                                                    |                         |           |              |          |         |
| Certificate for CSMP Certificate for Routers Certificate for Web Certificate Settings                                                                                                    |                         |           |              |          |         |
| Certificate:<br>Destination :<br>Serial Number: 1911174027<br>Signature Algorithm: S14256withECDSA<br>Issuer: ISSUE 233252 UTC 2014<br>Not Selfore: The Jul 22 233252 UTC 2014<br>Not Selfore: The Jul 22 233252 UTC 2014<br>Molified: CNNSM_CSMM; OU-CENBU, O-Clicon, L=San Jone, ST-CA, C=US<br>MD02: ECACOF: F1362-BAS-BES-23171: EEF: F33:DD:80:029<br>SHA1: 48-AE: CO: F362-BAS-BASE-023:191: EEF: F33:DD:80:029<br>SHA1: 48-AE: CO: F362-BAS-BASE-023:191: EEF: F33:DD:80:029<br>SHA1: 48-AE: CO: F362-BAS-BASE-023:191: EEF: F33:DD:80:029<br>SHA1: 48-AE: CO: F362-BAS-BASE-023:191: EEF: F33:DD:80:029<br>SHA1: 48-AE: CO: F362-BASE-025:027:487-4E: E0: 88:E0: 193: E5: 77: 0E: 1B: 32: 9E: 93: 20: 36: 72: 42: 47: 1C: 49<br>SH206: CO: F362-BASE-025:027:487-4E: E0: 88:E0: 10: 9B: 15: 77: 0E: 1B: 32: 9E: 93: 20: 36: 72: 42: 47: 1C: 49<br>SH206: CO: F362-BASE-025:027:487-4E: E0: 88:E0: 1D: 9B: 15: 77: 0E: 1B: 32: 9E: 93: 20: 36: 72: 42: 47: 1C: 49<br>SH206: CO: F362-BASE-025:027: 86: 48: 60: 48: 02: 48: 02: 48: 02: 48: 02: 49<br>SH206: CO: F362-BASE-025: 49: 68: 48: 48: 40: 10: 00: 89: 89: 80: 40: 48: 40: 48: 10: 48: 40: 15: 00: 89: 89: 80: 40: 48: 40: 15: 00: 89: 89: 80: 40: 48: 40: 41: 40: 15: 00: 89: 89: 80: 40: 48: 40: 41: 40: 15: 00: 89: 89: 80: 80: 48: 40: 48: 40: 40: 40: 48: 40: 48: 40: 40: 48: 40: 48: 40: 48: 40: 40: 48: 48: 40: 40: 48: 48: 40: 48: 40: 48: 40: 40: 48: 48: 40: 40: 48: 40: 40: 48: 40: 40: 48: 40: 40: 48: 40: 40: 48: 40: 40: 48: 40: 40: 48: 40: 40: 48: 40: 40: 48: 40: 40: 48: 40: 40: 40: 40: 40: 40: 40: 40: 40: 40 |                         |           |              |          |         |
|                                                                                                    | Binary<br>Base64 Downlo | ad        |              |          |         |

SSM debug log: /opt/cgms-ssm/log/ssm.log - SSM logs

#### Steps to Generate Certificates and Keys for Relay and Target Node

To use FTT wireless console, you need to import CA certificate and IOT-DM certificate into ftt.keystore.

Before you generate certificates and keys for relay and target node, make sure you have the following prerequisites met:

- 1. Openssl is installed
- 2. Java JDK is installed for Keytool
- 3. openssl.cnf

- 4. fwubl\_win732bit\_x.x.x.exe
- 5. cfgwriter-x.x.x.jar
- 6. decxu\_sec.xml

Follow these steps to generate certificates and keys for relay and target node:

1. On Linux1, generate Root CA and key with self-signed certificate, using the following commands:

```
mkdir CA
mkdir CA/{newcerts,certreqs,crl,private}
touch CA/index.txt
touch CA/serial
echo 01 > serial
cd CA
```

Then copy the openssl.cnf file into the CA directory.

• Generate root CA ECC private key.

openssl ecparam -genkey -name prime256v1 -out root ca ec.key

• Use root CA private key to generate Self-signed SHA-256 root ca.crt.

openssl req -new -sha256 -x509 -days 1095 -config openssl.cnf -extensions v3\_ca -key

root\_ca\_ec.key -out root\_ca\_ec.crt >>> DTLS server Root\_certificate
Domain Component []:cisco
Domain Component []:com
Common Name (e.g. server FQDN or YOUR name) []:root ca cert

• Convert root ca cert from PEM to DER.

openssl x509 -in root\_ca\_ec.crt -outform der -out root\_ca\_ec.der >>> Target Node
Root certificate

#### 2. On Linux2, the IoT-DM DTLS server,

• Generate DTLS server ECC private key.

openssl ecparam -genkey -name prime256v1 -out server ec.key

• Generate CSR from DTLS server.

```
openssl req -new -sha256 -key server_ec.key -out server.csr -extensions v3_req -config
openssl.cnf
Domain Component []:cisco
Domain Component []:com
Common Name (e.g. server FQDN or YOUR name) []:server_cert
```

Copy the above **server\_ec.key** and **server.csr** files to Linux1 CA directory, then execute the following commands from Linux1:

• Use the Root\_CA cert, Root\_CA key, and Server CSR to give the signed certificate of root CA[server.crt].

```
openssl ca -days 365 -cert root_ca_ec.crt -keyfile root_ca_ec.key -md sha256
-extensions v3_req
-config openssl.cnf -in server.csr -out server_ec.crt >>> DTLS server
certificate
```

Convert the DTLS server ECC key to PKCS8 standard.

openssl pkcs8 -topk8 -nocrypt -in server\_ec.key -outform PEM -out server\_pk8.key >>>
DTLS server Private key

- **3.** On Linux3, the target node IR510,
  - Generate ECC private key for the target node.

openssl ecparam -genkey -name prime256v1 -out client ec.key

• Generate CSR from the target node.

```
openssl req -new -sha256 -key client_ec.key -out client.csr -extensions v3_req -config
openssl.cnf
Domain Component []:cisco
Domain Component []:com
Common Name (e.g. server FQDN or YOUR name) []:client_cert
```

Copy the above **client\_ec.key** and **client.csr** files to Linux1 CA directory, then execute the following commands from Linux1:

• Use the Root\_CA cert, Root\_CA key and Server CSR to give the signed certificate of root CA[client.crt].

```
openssl ca -days 365 -cert root_ca_ec.crt -keyfile root_ca_ec.key -md sha256
-extensions v3_req
-config openssl.cnf -in client.csr -out client ec.crt
```

· Convert the target node ECC key to PKCS8 standard.

openssl pkcs8 -topk8 -nocrypt -in client\_ec.key -outform PEM -out client\_pk8.key

• Convert the PKCS8 PEM to DER.

openssl pkcs8 -topk8 -nocrypt -in client\_pk8.key -outform DER -out client pk8.der >>> Target Node Private key

Convert client cert from PEM to DER.

```
openssl x509 -in client_ec.crt -outform der -out client_ec.der >>> Target Node
  certificate
```

- 4. Download CSMP certificate from FND
  - Login to FND and navigate to Admin -> certificates -> certificate for CSMP. Download the Base64 version of "Certificate for CSMP" from the FND GUI.
  - Convert CSMP cert from PEM to DER.

```
openssl x509 -inform PEM -in certForCsmp.pem -outform DER -out cert_ssm.der >>>
Target Node CSMP certificate
```

#### Generate ftt.keystore for IoT-DM

Before you generate ftt.keystore for IoT-DM, copy the following 3 files in a directory:

- root\_ca\_ec.crt
- server\_ec.crt
- server\_pk8.key

In that directory where you copied the above files, follow these steps to generate ftt.keystore for IoT-DM:

1. Import server private key into server.crt and generate ftt.keystore:

```
openssl pkcs12 -export -in server_ec.crt -inkey server_pk8.key -out ftt.keystore
-name server.key
```

2. Import server ec.crt in to ftt.keystore:

```
keytool -import -alias server_cert -keystore ftt.keystore -file server_ec.crt
```

**3.** Import root\_ca.crt in to ftt.keystore:

```
keytool -import -alias ca_cert -keystore ftt.keystore -file root_ca_ec.crt
>>> ftt.keystore for IOT-DM
```

#### Configuring Target Node with Generated Certificates and Keys

- 1. Create a folder and keep the following 7 files in Target node windows machine.
  - **a.** root\_ca\_ec.der
  - b. client\_pk8.der
  - **c.** client\_ec.der
  - d. cert\_ssm.der
  - e. fwubl\_win732bit\_x.x.x.exe
  - **f.** cfgwriter-x.x.xx.jar
  - g. decxu\_sec.xml
- 2. Open cmd prompt and go to the folder where all 7 files were copied:
  - Execute the below command to generate bin file for target IR510

```
java -jar cfgwriter-6.1.24.jar -v --ca root_ca_ec.der -c client_ec.der -k client pk8.der -nc cert ssm.der -w decxu sec.xml target node.bin
```

• Connect to IR510 with below command:

fwubl\_win732bit\_1.0.5.exe com1

- Hard reboot the IR510.
- Push the generated bin into IR510 with following command:

fwubl win732bit 1.0.5.exe -w target node.bin -a 0x80e0000 com1

• Hard reboot the IR510 again.

To verify the applied configuration:

- TLV 35 WPANStatus
- TLV 33 Ieee802.1xStatus

### Secured Wireless Connection to Target Node

To import the keystore containing these certificates, on the Device Manager opening page, select **Import Certificate** from the drop-down menu on the upper right.

| SIOT Device Manager 5.6. | 0.25                                      |                                    |
|--------------------------|-------------------------------------------|------------------------------------|
| IoT Device               | Manager                                   | ≡ -                                |
| 5.6.0.25                 |                                           | Import Certificate                 |
|                          |                                           | View Certificate                   |
|                          | Last Synced                               | Change IoT-FND Connection Settings |
| ~~                       | Wednesday, March 11, 2020 10:30:54 AM UTC | View Log File                      |

In the Import Certificate dialog box, browse to the location of the certificate file on your laptop. Select Import FTT keystore radio button. Then choose the ftt.keystore file and click on Import.

| 5.6.0.25                              | 🖏 Import Certific          | ate               |                     |                                    |                      |                                   | ×                                  |                              |   |
|---------------------------------------|----------------------------|-------------------|---------------------|------------------------------------|----------------------|-----------------------------------|------------------------------------|------------------------------|---|
| ¢                                     | •                          | Import            | Certificat          | e                                  |                      |                                   |                                    |                              |   |
|                                       | Import                     | 10T-DM Certificat | es                  |                                    |                      |                                   |                                    |                              |   |
| Work Order                            | Locati                     | n                 |                     |                                    |                      |                                   | Q                                  |                              | • |
| Туре                                  | Certific                   | ate Type          | Device              | () FND                             | Common               |                                   |                                    | otes & Ass                   |   |
| Normal                                |                            | are type          |                     |                                    |                      |                                   |                                    | Ver                          |   |
| iormal                                |                            |                   |                     |                                    |                      |                                   |                                    | View                         |   |
| formal                                | <ul> <li>Import</li> </ul> | FTT Keystore      |                     |                                    |                      |                                   |                                    | View                         |   |
| iormal                                | Locatio                    | n C:\Shared       | folder\ganesh\ssm_c | ert_138VOT-DMVit.keyst             | ore                  |                                   | Q                                  | View                         |   |
| lormal                                |                            |                   |                     |                                    |                      |                                   |                                    | View                         |   |
| in owned.                             |                            |                   |                     |                                    |                      |                                   |                                    | View                         |   |
| ormal                                 |                            |                   |                     |                                    | Car                  | ncel                              | Import                             | View                         |   |
| TT                                    |                            |                   |                     |                                    |                      |                                   |                                    |                              |   |
| TT<br>TT                              |                            |                   |                     |                                    |                      |                                   |                                    | View                         |   |
| तम<br>तम<br>तम                        |                            |                   |                     |                                    |                      |                                   |                                    | View                         |   |
| TT<br>TT<br>TT<br>IDT                 |                            |                   |                     |                                    |                      |                                   |                                    | View<br>View<br>View         |   |
| TT<br>TT<br>TT<br>Iormal              | YSELSEKI                   | test              | DR510               | Wednesday, Marc                    | Expired              | New                               | 2ED02DFFFE6E0EF1                   | View<br>View<br>View         |   |
| रागवा<br>गर<br>गर<br>iormal<br>iormal | YSELSEKI<br>LDSJUKHC       | test<br>cgr1240   | DR510<br>CGR1240    | Wednesday, Marc<br>Wednesday, Marc | Expired<br>19 Day(s) | <ul><li>New</li><li>New</li></ul> | 2ED02DFFFE6E0EP1<br>CGR1240/K9+PTX | View<br>View<br>View<br>View |   |

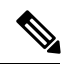

Note

After importing ftt.keystore, you need to connect to FTT to view the certificates; otherwise you will see the warning message to connect to FTT in the View Certificate page as shown below.

| -               | View                                                                                                    | Certificat                                            | е                                                          |                                                                                                 |                                              |                          |                                                                        |                              |  |  |
|-----------------|----------------------------------------------------------------------------------------------------|-------------------------------------------------------|------------------------------------------------------------|-------------------------------------------------------------------------------------------------|----------------------------------------------|--------------------------|------------------------------------------------------------------------|------------------------------|--|--|
|                 |                                                                                                    |                                                       |                                                            |                                                                                                 |                                              |                          |                                                                        |                              |  |  |
| D               | OT-DM Self Sign Certificat                                                                                                    | te PND Ce                                             | rtiřicate D                                                | nvice Certificate                                                                               |                                              |                          |                                                                        |                              |  |  |
| _               |                                                                                                    | _                                                     |                                                            |                                                                                                 |                                              |                          |                                                                        |                              |  |  |
| 0               | Common Name                                                                                                    | CN                                                    | CN=CGDM,OU=SGBU,O=Cisco Systems Inc.,L=San Jose,ST=CA,C=US |                                                                                                 |                                              |                          |                                                                        |                              |  |  |
| b               | ssuer Name                                                                                                    | CN                                                    | CN=CGDM,OU=SGBU,O=Cisco Systems Inc.,L=San Jose,ST=CA,C=US |                                                                                                 |                                              |                          |                                                                        |                              |  |  |
| 5               | Serial Number                                                                                                    | 179                                                   | 1794628519                                                 |                                                                                                 |                                              |                          |                                                                        |                              |  |  |
|                 |                                                                                                    | 144.0                                                 | dnesday, June 26                                           | 2019 10:17:52 AM UT                                                                             | c                                            |                          |                                                                        |                              |  |  |
| E               | Effective Date                                                                                                    | we                                                    | difestually suite ro                                       |                                                                                                 |                                              |                          |                                                                        |                              |  |  |
| E               | Effective Date<br>Expires                                                                                                    | Sat                                                   | urday, June 25, 2                                          | 22 10:17:52 AM UTC                                                                              |                                              |                          |                                                                        |                              |  |  |
| E               | Effective Date                                                                                                    | Sat                                                   | urday, June 25, 2                                          | 022 10:17:52 AM UTC                                                                             |                                              |                          |                                                                        | Close                        |  |  |
| e<br>Ple<br>Cer | Effective Date<br>Expires<br>ease connect to<br>rtificates                                                                                                    | Sat                                                   | CA and DTLS                                                | 022 10:17:52 AM UTC                                                                             |                                              | - INCA                   | [                                                                      | Close                        |  |  |
| e<br>Ple<br>Cer | Effective Date<br>Expires<br>Pase connect to<br>rtificates                                                                                                    | FTT to view (                                         | CA and DTLS                                                | U22 10:17:52 AM UTC                                                                             | Expired                                      | New                      | CGR1120/K9+JAF                                                         | Close                        |  |  |
| E<br>Ple<br>Cer | Effective Date Expires Expires | FTT to view (                                         | CA and DTLS                                                | Vednesday, Marc                                                                                 | Expired<br>Expired                           | New<br>New               | CGR1120/K9+JAF<br>2ED02DF#F660EF1                                      | Close<br>Mew<br>New          |  |  |
| Ple<br>Cer      | Expires Expires Expire | FTT to view (<br>temp_test<br>test<br>cgr1240         | CGR1120<br>CGR1120<br>CGR1240                              | Wednesday, Marc<br>Wednesday, Marc<br>Wednesday, Marc                                           | Expired<br>Expired<br>18 Day(s)              | New<br>New<br>New        | CGR1120/X9+3AF<br>2ED02DF#FE60EF1<br>CGR1240/X9+FTX                    | Close                        |  |  |
| Ple<br>Cer      | Expires Expires Expire | FTT to view (<br>temp_test<br>test<br>cgr1240<br>#809 | CA and DTLS                                                | 222 10:17:52 AM UTC<br>Wednesday, Marc<br>Wednesday, Marc<br>Wednesday, Marc<br>Wednesday, Marc | Expired<br>Expired<br>18 Day(s)<br>18 Day(s) | New<br>New<br>New<br>New | GGR1120/V9+JAF<br>2ED02DFFFE600FJ<br>GGR1240/V9+FTX<br>JR809G-LTE-NA-K | Close<br>Mew<br>View<br>View |  |  |

• If ftt.keystore is not imported while connecting to FTT, you will get an error as shown below.

| -           | © Connection  | Dver IPv6 Address     |                      |                               |               |           | ×                |              |
|-------------|---------------|-----------------------|----------------------|-------------------------------|---------------|-----------|------------------|--------------|
|             | ×             | Faled                 | ction Ov             | er IPv6 Addi                  | ress          |           |                  |              |
| Nork Order: | Details:      |                       |                      |                               |               |           |                  | -            |
| Туре        | Error with FT | T keystore- FTT Keyst | ore doesn't exit.Pla | ase import a valid keystore a | nd try again. |           |                  | Notes & Ass. |
|             |               |                       |                      |                               |               |           |                  | Vez          |
| TT          |               |                       |                      |                               |               |           |                  | View         |
| тт          |               |                       |                      |                               |               |           |                  | View         |
| iormal      |               |                       |                      |                               |               |           |                  | View         |
| Vormal      |               |                       |                      |                               |               |           |                  | View         |
| Vormal      |               |                       |                      |                               |               |           |                  | View         |
| Vormal      |               |                       |                      |                               |               |           |                  | View         |
| Vormal      |               |                       |                      |                               |               |           |                  | Ver          |
| Normal      |               |                       |                      |                               |               | Save Resi | ults OK          | View         |
| Iormal      |               |                       |                      |                               |               |           |                  | View         |
| TT          | JFFURTIS      | ftt_wr_test           | IRS00                | Wednesday, Marc               | 18 Day(s)     | New       | 00173B05001E0049 | Ver          |
| **          | UVKWPQSE      | temp_test             | IR500                | Wednesday, Marc               | 18 Day(s)     | New       | 00173B05001E0049 | View         |
| 11          |               |                       |                      |                               | 10.0-1-1      |           | 0017380500150040 |              |

• If a wrong password is provided while connecting to FTT, you will get an error as shown below.

|             | Connection    | Connect<br>Failed    | ction Ov             | er IPv6 Add                   | ress          |          | ×                | 1            |
|-------------|---------------|----------------------|----------------------|-------------------------------|---------------|----------|------------------|--------------|
| Vork Order: | Details:      |                      |                      |                               |               |          |                  | 5            |
| Type        | Error with FT | T keystore- FTT Keys | ore doesn't exit.Ple | ase import a valid keystore a | nd try again. |          |                  | Notes & Ass. |
|             |               |                      |                      |                               |               |          |                  | View         |
| т           |               |                      |                      |                               |               |          |                  | View         |
| т           |               |                      |                      |                               |               |          |                  | View         |
| armal       |               |                      |                      |                               |               |          |                  | View         |
| rmal        |               |                      |                      |                               |               |          |                  | View         |
| rmal        |               |                      |                      |                               |               |          |                  | Mew          |
| rmal        |               |                      |                      |                               |               |          |                  | View         |
| ormal       |               |                      |                      |                               |               |          |                  | View         |
| rmal        |               |                      |                      |                               |               | Save Res | ults OK          | View         |
| rmal        |               |                      |                      |                               |               |          |                  | View         |
| т           | JEFURTIS      | ftt_wr_test          | DR:500               | Wednesday, Marc               | 18 Day(s)     | New      | 00173805001E0049 | Mew          |
|             | UNKWPQSE      | temp_test            | IR500                | Wednesday, Marc               | 18 Day(s)     | New      | 00173805001E0049 | View         |
| т           |               |                      |                      |                               |               |          |                  |              |

• If the certificate is expired while connecting to FTT, you will get an error as shown below.

| -                                           | © Connection  |                       | tion Ov           | er IPv6 Addı     | ess       |          | ×                | 3                                                      |
|---------------------------------------------|---------------|-----------------------|-------------------|------------------|-----------|----------|------------------|--------------------------------------------------------|
| Vork Orders                                 | Details:      | Failed                |                   |                  |           |          |                  |                                                        |
| Type<br>TT<br>TT<br>iomal<br>iomal<br>iomal | Error with FT | T keystore- NotAfter: | Mon Jun 24 09:45: | 43 UTC 2019      |           |          |                  | Votes & Ass.<br>Mew<br>Mew<br>Mew<br>Mew<br>Mew<br>Mew |
| iormal<br>iormal<br>iormal                  |               |                       |                   |                  |           | Save Res | ults             | View<br>View<br>View                                   |
| тт                                          | FFURTIS       | ftt_wr_test           | IR500             | Wednesday, Marc  | 18 Day(s) | New      | 00173805001E0049 | View                                                   |
| TT                                          | UNKWPQSE      | temp_test             | DR500             | Wednesday, Marc  | 18 Day(s) | New      | 00173805001E0049 | View                                                   |
|                                             |               | man Bt heat           | 10500             | Weinesday, Marr. | 18 Dav(s) | A New    | 00173805001E0049 | Max                                                    |

• If the server key alias is missing while connecting to FTT, you will get an error as shown below.

|               | 19er<br>Over IPv6 Address | tion Ou                                                                                                    |                                                                                                    |                                                                                                    |                                                                                                    |                                                                                                    | -                                                                                                    |
|---------------|---------------------------|----------------------------------------------------------------------------------------------------|----------------------------------------------------------------------------------------------------|----------------------------------------------------------------------------------------------------|----------------------------------------------------------------------------------------------------|----------------------------------------------------------------------------------------------------|----------------------------------------------------------------------------------------------------|
| ×             | Falled                    | tion Ov                                                                                                    | er IPvo Addi                                                                                                    | ress                                                                                                    |                                                                                                    |                                                                                                    |                                                                                                    |
| Details:      |                           |                                                                                                    |                                                                                                    |                                                                                                    |                                                                                                    |                                                                                                    |                                                                                                    |
| Error with FT | T keystore- Server key    | y is missing in keyst                                                                                                    | ore.                                                                                                    |                                                                                                    |                                                                                                    |                                                                                                    | Notes & Ass                                                                                                    |
|               |                           |                                                                                                    |                                                                                                    |                                                                                                    |                                                                                                    |                                                                                                    | A STORY                                                                                                    |
|               |                           |                                                                                                    |                                                                                                    |                                                                                                    |                                                                                                    |                                                                                                    | Maw                                                                                                    |
|               |                           |                                                                                                    |                                                                                                    |                                                                                                    |                                                                                                    |                                                                                                    | Max                                                                                                    |
|               |                           |                                                                                                    |                                                                                                    |                                                                                                    |                                                                                                    |                                                                                                    | Vev                                                                                                    |
|               |                           |                                                                                                    |                                                                                                    |                                                                                                    |                                                                                                    |                                                                                                    | Vev                                                                                                    |
|               |                           |                                                                                                    |                                                                                                    |                                                                                                    |                                                                                                    |                                                                                                    | Mew                                                                                                    |
|               |                           |                                                                                                    |                                                                                                    |                                                                                                    |                                                                                                    |                                                                                                    | View                                                                                                    |
|               |                           |                                                                                                    |                                                                                                    |                                                                                                    | Save Res                                                                                                    | ults OK                                                                                                    | View                                                                                                    |
|               |                           |                                                                                                    |                                                                                                    |                                                                                                    |                                                                                                    |                                                                                                    | View                                                                                                    |
| FFURTIS       | ft_wr_test                | 1R500                                                                                                    | Wednesday, Marc                                                                                                    | 18 Day(s)                                                                                                    | New                                                                                                    | 0017380500180049                                                                                                    | View                                                                                                    |
| UNKWPQSE      | temp_test                 | 1R500                                                                                                    | Wednesday, Marc                                                                                                    | 18 Day(s)                                                                                                    | New                                                                                                    | 0017380500160049                                                                                                    | Mew                                                                                                    |
| YAZDBJKJ      | gan_ftt_test              | JR500                                                                                                    | Wednesday, Marc                                                                                                    | 18 Day(s)                                                                                                    | New                                                                                                    | 00173805001E0049                                                                                                    | View                                                                                                    |
|               | e Mana                    | e Manager  Connection Over JPv6 Address  Connect Failed  Details:  Error with FTT keystore- Server key  FFLETIS  Refuence  Refuence  Refuence Refuence Refue | e Manager  Connection Over IPv6 Address  Connection Over Paled  Details:  Error with FTT keystore: Server key is missing in keyst  FFLACTIS:  EffLaction  ft_uver_text Server key is missing in keyst  EffLaction  ft_uver_text Server key is missing in keyst  ft_uver_text Server key is missing in keyst  ft_uver_text Server key is missing in keyst | e Manager  Connection Over IPv6 Address  Connection Over IPv6 Address  Paled  Details:  Error with FTT keystore: Server key is missing in keystore.  FFL&TIS  ft_wr_test  ft_wr_test  Server key is missing in keystore.  FFL&TIS  to refer the test  Server key is missing in keystore. | e Manager  Connection Over IPv6 Address  Connection Over IPv6 Address  Faird  Details:  Error with FTT keystore: Server key is missing in keystore.  EFLACTIS:  EFLACTIS: EFLACTIS: EFLACTIS: EFLA | e Manager  Connection Over IPv6 Address  Connection Over IPv6 Address  Faied  Details:  Error with FTT keydore- Server key is missing in keystore.  Save Res  FFL&TTS  ft_wr_test prop_test prop_tes | e Manager  Connection Over IPv6 Address  Connection Over IPv6 Address  Faired  Details:  Enror with FTT keydore- Server key is missing in keystore.  Save Results  CK  EFLACTS  turn_text IS300 Wednesday, Marc IS Day(s) New 00273005001500+9 Wednesday, Marc IS Day(s) New 00273005001500+9 Wednesday, Marc IS Day(s) New 0027300500150 New 00273005001500+9 Wednesday, Marc IS Day(s) New 0027300500150 New 0027300500150 New 0027300500150 New 0027300500150 New 0027300500150 New 0027300500150 New 0027300500150 New 0027300500150 New 0027300500150 New 0027300500150 New 0027300500150 New 0027300500150 New 0027300500150 New 00273005001 New 00273005001 New 00273005001 New 00273005001 New 0027 |

Create a work order from FND. Enter DTLS server Common Name, give permissions to GET and POST TLVs.

|                             | EDS                         |       | Create Authorization Mess               | age       |   |                                    | × |
|-----------------------------|-----------------------------|-------|-----------------------------------------|-----------|---|------------------------------------|---|
|                             |                             |       | DTLS Server CN:                         | fttserver |   |                                    |   |
| Work Order Name:            | ftt_wr_test                 | -     | GET TLVs Selection                      |           |   |                                    |   |
| Field Device Names/EIDs:    | 00173B05001E0049            |       | Selected TLVs                           |           |   | Available TLVs                     |   |
| FTT Type:                   | Enter comma-separated value | 25    | 7:Session ID<br>11:Hardware Description |           | + | 29:Echo Response                   |   |
| Technician User Name:       | root                        |       | 10:Hardware Settings                    |           |   | 30:Ping Request                    |   |
| Status:                     | Assigned                    |       | 31:Ping Response                        |           |   | 32:Reboot Request                  | _ |
| Start Date:                 | 2020-03-11                  |       |                                         |           |   | 33:IEEE 802.1x Status              |   |
| End Date:                   | 2020-03-31                  |       |                                         |           |   | 34:IEEE 802.11i Status             | _ |
| Device Time Zone:           | UTC                         |       |                                         |           |   | 35:WPAN Status                     |   |
|                             |                             |       |                                         |           |   | 36:DHCPv6 Client Status            | _ |
| ator áccolo                 |                             |       |                                         |           |   | 37:Radio Link Stats                |   |
| 105 00000                   |                             |       |                                         |           |   | 38:IEEE 802.15.4 Device Link Stats |   |
|                             |                             |       |                                         |           |   | 39:IEEE 802.15.4 Link Stats        |   |
| ated At                     | Note                        | User  |                                         |           |   |                                    |   |
| 20-03-11 05:24              | test                        | root  | POST TLVs Selection                     |           |   |                                    |   |
|                             |                             | 1.100 | Selected TLVs                           |           |   | Available TLVs                     |   |
|                             |                             |       | 30:Ping Request                         |           | ٠ | 32:Reboot Request                  | _ |
|                             |                             |       | 20:WPAN Settings                        |           | ∍ | 325:Scan Noise Settings            |   |
|                             |                             |       | 326:Noise Stats                         |           |   | 327:Channel Noises                 |   |
|                             |                             |       |                                         |           |   | 328:Link Test Settings             |   |
|                             |                             |       |                                         |           |   | 540:ETX Algorithm Settings         |   |
| reate Authorization Message | ×                           |       |                                         |           |   | ×                                  |   |

| -ili-<br>cis | ili. IoT<br>co FIELD NE | TWORK DIREC         | TOR        |             |              | DASH                    | BOARD DEV                     | ICES 🛩     | OPERATIONS ~ | CONFIG 🗸    | ADMIN 🛩                   | root Qv                            |
|--------------|-------------------------|---------------------|------------|-------------|--------------|-------------------------|-------------------------------|------------|--------------|-------------|---------------------------|------------------------------------|
| OPER         | RATIONS > WO            | RK ORDERS           |            |             |              |                         |                               |            |              |             |                           |                                    |
| Add V        | Nork Order Edit W       | lork Order Delete V | Vork Order |             | ondwieitter  |                         |                               |            |              |             | Displaying 1 - 10 of 10 🕅 | √   Page 1 of 1   } }   50 - ▼   🗃 |
|              | Work Order<br>Number    | Work Order<br>Name  | Role       | Device Type | FAR Name/EID | Technician<br>User Name | Time Zone                     | Start Date | End Date     | Last Update | Status                    |                                    |
| 0            | JEFURTIS                | ftt_wr_test         | admin      | IRSOO       | 00173B0500   | root                    | Coordinated<br>Universal Time | 2020-03-1  | 1 2020-03-31 | 2020-03-11  | Assigned                  |                                    |

Use one of the following ways to sync the created WR from FND to IOT-DM:

 Import the FND custom web certificate in to IOT-DM: IOT-DM Application → Settings → Import Certificate → Select Import IOT-DM certificates → Select FND radio button → choose the \*.pfx file → enter password and click on Import.

| Import IOT-DM Certifi | cates  |     |        |   |  |
|-----------------------|--------|-----|--------|---|--|
| Location              |        |     |        | Q |  |
| Password              |        |     |        |   |  |
| Certificate Type      | Device | FND | Common |   |  |
|                       |        |     |        |   |  |

2. Enter the fingerprint of web certificate in IOT-FND Connection Settings.

| -                                        |                                     |                          |                                      |
|------------------------------------------|-------------------------------------|--------------------------|--------------------------------------|
| Usemame                                  | root                                | Password                 | •••••                                |
| IP Address                               | 10.104.188.138                      | Port                     | 443                                  |
| Fingerprint for<br>self-Sign certificate | 97:76:EA:53:C8:A7:0B:34:E4:02:44:91 | :AD:08:FC:FF:41:9E:7E:BC | :25:25:75:B8:33:02:7F:56:0C:B8:52:37 |

Click on Sync with IOT-FND.

| sync with to  | -FND                                     | 3 |
|---------------|------------------------------------------|---|
| ~             | Sync with IoT-FND                        |   |
| etails:       |                                          |   |
| Downloaded ': | ' work orders, uploaded '0' work orders. |   |
|               |                                          |   |
|               |                                          |   |
|               |                                          |   |

#### Viewing the Imported FTT keystore in IOT-DM

Select the downloaded FTT type work order and click the Connect button. Select IR510 as device type, enter Relay node IPv6 address, and provide FTT password, then click on connect. Once the dashboard page is launched, disconnect from device.

Note

The feature will only be enabled when you connect to the device with work order which has TLV 342 message. If the work order is non FTT type, the IR510 device connected com port. If the work order type is FTT, the Connect button redirects to another screen and you need to provide IPV6 address of the relay node and FTT password. Connect to IR510 via IPV6. Once the connection to IR510 is established through IPV6 Address, the DTLS server 1.2 will be started. IoT-DM uses port number 5556 for DTLS server.

· Connectivity to Relay Node With Work Order

| 5.6.0.25           | evice Man                                                                                                    | ager                     |           |              |            |           |         |                |           | =    | = |
|--------------------|----------------------------------------------------------------------------------------------------|--------------------------|-----------|--------------|------------|-----------|---------|----------------|-----------|------|---|
| 6                  | •                                                                                                    |                          | Conne     | ect To D     | evice      |           |         | ×              |           |      |   |
| Nork Ord           | lers                                                                                                    |                          | ſ         |              |            |           | IR510   | <b>1</b> • • • | ate Stati | us   | • |
|                    | Order #                                                                                                    | Device Type              |           | IR510        |            | ·         |         | 10000          |           |      |   |
| 11                 | <u>OBPZQGUP</u>                                                                                                    |                          |           |              |            |           |         |                | 000777    | Mew  |   |
| тт                 | KZHETNOQ                                                                                                    | Connection Typ           | e: Connec | OverEthernet |            |           |         | 116            | 50049     | View |   |
| тт                 | Y3H2FQPA                                                                                                    |                          | connec    |              |            |           |         | 11             | 10049     | View |   |
| Iormal             | MEIPPIAB                                                                                                    |                          |           |              |            |           |         |                | JAF       | View |   |
| Iormal             | YSELSBKI                                                                                                    | [                        |           |              |            |           |         | 56             | E0EF1     | View |   |
| Iormal             | LDSJUKMC                                                                                                    | IPv6 Address             | 10101010  |              | FTT Passy  |           | ••      |                | FTX       | Mew  |   |
| iormal             | ARIQZXBE                                                                                                    |                          |           |              |            |           |         | -N             | A-K_      | View |   |
| Iormal             | IYCFPUNA                                                                                                    |                          |           |              | Ca         | ncel      | Connect | E              | -GA       | View |   |
| in small           | OGKONYP                                                                                                    |                          |           |              |            |           |         | 66             | EDEF3     | Mew  |   |
| eormas             | ZNYGRES                                                                                                    |                          |           |              |            |           |         | 56             | E0EF1     | View |   |
| lormal             | And the second second se |                          | 12500     | Wednesd      | av. Marc   | 19 Day(s) | New     | 001738050018   | 90049     | View |   |
| iormal<br>TT       | FURTIS                                                                                                    | ftt_wr_test              | 20.000    |              | ayy marcan |           |         |                |           |      |   |
| kormal<br>TT<br>TT | JFFURTIS<br>UKWPQSE                                                                                                    | ftt_wr_test<br>temp_test | 18500     | Wednesd      | ay, Marc   | 19 Day(s) | New     | 001738050018   | 50049     | View |   |

• Once the ftt.keystore is imported, they can be viewed in the View Certificate tab as shown below,

|   | w Certificate                                                                                                  | Certificate                                        | e                                                                                                    |                                                                                                    |                                          |             |                                                      |                              |
|---|----------------------------------------------------------------------------------------------------|----------------------------------------------------|----------------------------------------------------------------------------------------------------|----------------------------------------------------------------------------------------------------|------------------------------------------|-------------|------------------------------------------------------|------------------------------|
|   | 10T-DM Self Sign Certificate                                                                                   | e PND Cel                                          | rtificate                                                                                               | Device Certificate                                                                                   | CA Certificate                           | DTLS Server | r Certificate                                        |                              |
|   |                                                                                                    |                                                    | (H                                                                                                    | om DC=cisco                                                                                          |                                          |             |                                                      |                              |
|   | Common Name<br>Issuer Name<br>Serial Number<br>Effective Date<br>Expires                                       | CN+<br>CN+<br>0<br>Tue<br>Sun                      | =ntiserver,UC=con<br>=rootca,DC=con<br>sday, January 2<br>iday, January 23                              | n,DC=clsco<br>1, 2020 10:32:07 PM UT<br>1, 2050 10:32:07 PM UT                                       | rc<br>c                                  |             |                                                      | Close                        |
| h | Common Name<br>Issuer Name<br>Serial Number<br>Effective Date<br>Expires                                       | CN+<br>CN+<br>O<br>Tue<br>Sun                      | Ittserver, DC=con<br>erootca, DC=con<br>sday, January 2<br>iday, January 23                             | n,DC=clsco<br>1, 2020 10:32:07 PM UT<br>3, 2050 10:32:07 PM UT<br>Wednesday, Marc                    | 19 Day(s)                                | New         | IR829GW-LTE-GA                                       | Close                        |
| 4 | Common Name<br>Issuer Name<br>Serial Number<br>Effective Date<br>Expires                                       | CN+<br>CN+<br>0<br>Tue<br>Sun<br>r829<br>r510_down | ruserver, DC = co<br>=rootca, DC = con<br>sday, January 2<br>day, January 23<br>IR829<br>IR829<br>IR500 | N,DC= clsco<br>1, 2020 10:32:07 PM UT<br>, 2050 10:32:07 PM UT<br>Wednesday, Marc<br>Wednesday, Marc | 19 Day(s)                                | New     New | IR829GW-LTE-GA<br>2E0020FPF660EF3                    | Close                        |
| 4 | Common Name<br>Issuer Name<br>Serial Number<br>Effective Date<br>Expires<br><u>PCCFPLNA</u><br><u>CCCFPLNA</u> | r829<br>r510_down<br>r510_test                     | ruserver, DC = co<br>soday, January 2<br>iday, January 23<br>iR829<br>iR500<br>iR510                    | N,DC= clsco<br>1, 2020 10:32:07 PM UT<br>, 2050 10:32:07 PM UT<br>Wednesday, Marc<br>Wednesday, Marc | С<br>19 Day(s)<br>19 Day(s)<br>19 Day(s) | New<br>New  | IRE39GW-LTE-GA<br>2E002DF#FE660F3<br>2E002DF#FE660F3 | Close<br>Maw<br>View<br>View |

Login again with the same work order and navigate to PToPTest tab. You need to choose neighbour target node from "Neighbour List table" (populated based on TLV 52), enter the lifetime (in seconds) and click on Start Session. It will post TLV 341 and connect to the respective target node and establish DTLS channel. IoT-DM will send authorization message to the connected target node. If the target node address is not matching with the target node EUI ID mentioned in the authorization message, target node will reject the request. Otherwise, it will establish the connection.

| 🚳 IoT Device Ma | mager 5.6.0.25 |                      |               |              |                          |                        |          |                       |   |
|-----------------|----------------|----------------------|---------------|--------------|--------------------------|------------------------|----------|-----------------------|---|
| 11 NAME         | 2ED02DFFFE6E0  | IEF3 🕕 SERIAL        | FCW220400A1   | i HARDWARE   | IR510/1.                 | 0/2.0                  | i) Model | IR510-OFDM-FCC/K<br>9 | Z |
| VERSION         | 6.2.19         | CONNECT              | Over Ethernet | CRDER WORK   | YAZDBJX<br>19 Dey(s) ren | J - gan_ftt_t<br>white |          | 1 week ago            | ± |
| +               | Dashboard      | <b>S</b><br>Config   | Firmware      | Connectivity | IOx<br>IOx               | Diagnostics            | PToPTes  | Advanced              |   |
| FTT Wireless Co | nsole pToPTest |                      |               |              |                          |                        |          |                       |   |
| Field Test      | Tool           |                      |               |              |                          |                        |          |                       |   |
| _               |                |                      |               |              |                          |                        |          |                       |   |
| Neighbor Lis    | t Table        |                      |               | _            |                          |                        |          |                       |   |
| Neighbor        |                | Neighbor MAC Address |               | Lifetime     | (in secs)                | 1000                   |          |                       |   |
|                 |                | 017500500160049      |               |              |                          |                        |          |                       |   |
|                 |                |                      |               |              |                          | Start S                | ession   |                       |   |
| Search          | h Neighbors    | Search               | l             |              |                          |                        |          |                       |   |
|                 | - (            |                      | J             |              |                          |                        |          |                       |   |
|                 |                |                      |               |              |                          |                        |          |                       |   |
|                 |                |                      |               |              |                          |                        |          |                       |   |
|                 |                |                      |               |              |                          |                        |          |                       |   |
|                 |                |                      |               |              |                          |                        |          |                       |   |

#### Wireless Console Screen

• GET Authorized TLV Tab

| ID     Value     Content       7     Session 10     * Hardware Description       10     Hardware Description       31     Ping Response       and and and and and and and and and and                                                                                                    | nected | d to targe | t node: 00173b05001e0049 |                        |             | Stop Se |
|----------------------------------------------------------------------------------------------------|--------|------------|--------------------------|------------------------|-------------|---------|
| Image: Constraint of the constraint of the constr | GET    | POST       |                          | Content                |             | *       |
| I0     Hardware Settings       ✓     11       Hardware Description     Attribute Value       31     Ping Response       III     Hardware Description       Attribute Name     Attribute Value       IIII     Hardware Description       IIIIIIIIIIIIIIIIIIIIIIIIIIIIIIIIIIII                                                                                                    | ň      | 7          | Session ID               |                        |             |         |
| Ili     Hardware Description     Attribute Name     Attribute Values       31     Ping Response     ent/PhysicalIbreck     1       ent/PhysicalIbreck     1     ent/PhysicalIbreck     18510       ent/PhysicalIbreck     module (9)     ent/PhysicalIbreck     10       ent/PhysicalIbreck     1.0     ent/PhysicalIbreck     6.2(6.2.19)       ent/PhysicalIbreck     ent/PhysicalIbreck     6.2(6.2.19)                                                                                                    | ň      | 10         | Hardware Settings        | ▼ Hardware Description |             |         |
| 31     Ping Response     1       arkPhysicalIbescr     IRS10       erkPhysicalIbescr     module (9)       erkPhysicalIbescr     module (9)       erkPhysicalIbescr     000pan       erkPhysicalIbescr     0.0       erkPhysicalIbescr     6.2(6.2.19)       erkPhysicalIberariaNum     FCW2132003Z                                                                                                    |        | 11         | Hardware Description     | Attribute Name         |             |         |
| erdPhysicalDeacr IR510<br>erdPhysicalAceas module (9)<br>erdPhysicalName over<br>erdPhysicalNameRev 1.0<br>erdPhysicalSerialNum 6.2(6.2.19)<br>erdPhysicalSerialNum PCV21320032                                                                                                    | ō      | 31         | Ping Response            | entPhysicalIndex       | 1           |         |
| entPhysicalClass module (9)<br>entPhysicalName loopan<br>entPhysicalHandwareRev 1.0<br>entPhysicalTenateRev 6.2(6.2.15)<br>entPhysicalSerialNum PCW21320032                                                                                                    |        |            |                          | entPhysicalDescr       | IR510       |         |
| entPhysicalName loupan<br>entPhysicalHardwareRev 1.0<br>entPhysicalHimmareRev 6.2(6.2.19)<br>entPhysicalSerialNum PCW21320032                                                                                                    |        |            |                          | entPhysicalClass       | module (9)  |         |
| entPhysicalHardwareRev 1.0<br>entPhysicalFormwareRev 6.2(6.2.19)<br>entPhysicalSorialNum PCV21220032                                                                                                    |        |            |                          | entPhysicalName        | lowpan      |         |
| entPhysicalTurmwareRev 6.2(6.2.19)<br>entPhysicalSorialNum FCW2122003Z                                                                                                    |        |            |                          | entPhysicalHardwareRev | 1.0         |         |
| entPhysicalSorialNum PCW21320032                                                                                                    |        |            |                          | entPhysicalFirmwareRev | 6.2(6.2.19) |         |
|                                                                                                    |        |            |                          | entPhysicalSerialNum   | PCW2132003Z |         |
|                                                                                                    |        |            |                          |                        |             |         |

#### • POST Authorized TLV Tab

| ected to target node: 00173b05001e0049        |                     |                 | Stop Set |
|-----------------------------------------------|---------------------|-----------------|----------|
| ET POST                                       |                     |                 |          |
| Post TLVs                                     | Edit TLV Attributes |                 |          |
| 20 - WPAN Settings                            | ▼ WPAN Settings     |                 |          |
| 30 - Ping Request<br>326 - Channel Rosi Stats | ▼ notchList         |                 |          |
|                                               | ▼ subTitle          |                 |          |
|                                               | Attribute Name      | Attribute Value |          |
|                                               | startChnl           | 11              |          |
|                                               | stopChril           | 12              |          |
|                                               |                     |                 |          |
|                                               |                     |                 |          |
|                                               |                     |                 |          |
|                                               |                     |                 |          |
|                                               |                     |                 |          |
|                                               | ▼ dwell             |                 |          |
|                                               | <(                  |                 |          |

• To terminate the session, click the Stop Session button.

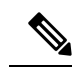

**Note** As part of this feature, management command support via FTT wireless console is removed, hence the "wireless management console screen" supported by starting the wireless console session will be removed from IOT-DM Release 5.6 and later.

# **Running Point to Point Test Between Two IR510s**

Use the **PToPTest** page to run point to point test between two IR510s.

- **Step 1** Connect to IR 510 via IOT-DM.
- **Step 2** Click the **PToPTest** tab, select a neighbour, choose a channel option, and click the **Run Tests** button. If you do not choose a channel option, the test will be running with the default of "All Channels."

Use the Select channel drop-down menu to select one of the following channel options.

- All Channels: the default selection
- Single Channel: choose from 0 to 32
- Channel Range: choose the start channel and the end channel
- Multi Channels: enter channel numbers seperated by commas (for example, "1,5,23,") in the text box

| IoT Device Manager 5.5.0.297  |                              |              |                                             |                      |                                                          | - 0 3          |             |                                 |             |  |  |
|-------------------------------|------------------------------|--------------|---------------------------------------------|----------------------|----------------------------------------------------------|----------------|-------------|---------------------------------|-------------|--|--|
| NAME                          | 2ED02DFFF                    | E6E0EF3      | <ul><li>SERIAL</li><li>CONNECTION</li></ul> | FCW220400A1          | <ul> <li>HARDWAA</li> <li>WORK</li> <li>ORDER</li> </ul> | Ne Wark Croler | .0 i        | Model IR51<br>9<br>UP TIME 1 da | -OFDM-FCC/K |  |  |
| +                             | Dashb                        | )<br>pard    | <b>پ</b><br>Config                          | <b>O</b><br>Firmware | Connectivity                                             | IOx<br>IOx     | Diagnostics | PToPTest                        | Advanced    |  |  |
| IT Wireless C                 | ionsole PT                   | oPTest       |                                             |                      |                                                          |                |             |                                 |             |  |  |
| Search Nei<br>Neighbor L      | st<br>ighbors 🕞<br>ist Table | arch         |                                             |                      | All C                                                    | hannels        | •           |                                 |             |  |  |
| Neighbor Neighbor MAC Address |                              |              |                                             |                      |                                                          |                |             |                                 |             |  |  |
| 1                             | 001                          | 73605001e004 | 19                                          |                      |                                                          |                |             |                                 |             |  |  |
|                               |                              |              |                                             |                      |                                                          |                | Ru          | in Tests                        |             |  |  |
| ETT Respo                     |                              |              |                                             |                      |                                                          |                |             |                                 |             |  |  |
| Channel                       | Min Rssi                     | Avg Rssi     | Max Rssi                                    | Error Rate           | GPS                                                      |                |             |                                 |             |  |  |
|                               |                              |              |                                             |                      | Times                                                    | tamp           |             |                                 |             |  |  |
|                               |                              | No co        | intent in table                             |                      | Etx                                                      |                |             |                                 |             |  |  |
|                               |                              |              |                                             |                      | Modul                                                    | ation          |             |                                 |             |  |  |
|                               |                              |              |                                             |                      | Moise                                                    |                |             |                                 |             |  |  |

- Step 3(Optional) If you want to search a specific neighbor, enter the physical address in the Search Neighbours text box.The function of searching a specific neighbor is only supported on firmware version CG-Mesh 6.0 and later.
- Step 4 After the test is completed, the results are dispalyed for RSSI, Error Rate, ETX, Noise, Modulation, GPS, and Timestamp.

# **Raw TLV Support on IR510**

The RAW TLV tab was introduced for IR510 on the Advanced tab. When you click the **RAW TLV** tab, all TLVs (including newly added TLVs) will be displayed as a list. Select TLVs from the list and click the **Get Selected TLVs** button will display the information about the selected TLVs. Click the **Get ALL TLVs** button will display information of all TLVs in the list. To change the TLV attribute values, click the **POST** button.

| VIRSOUND         660.13         COM FORT         COM3         Week go         I week go           Image: Comparison of the comparison of the comparison                                                                        | NAME    | 00173805001E0049  | i seval            | FCW21          | 32003Z 🕕 HANDWO | R510/1.0/2.0    | () Model        | IR510-OFDM-FCC/K | 1      |
|----------------------------------------------------------------------------------------------------|---------|-------------------|--------------------|----------------|-----------------|-----------------|-----------------|------------------|--------|
| Image: Second second second | VERSION | 66.0.13           | COM PORT           | COM3           | SHOPER          | Na Wark Craiter |                 | 9<br>1 week ago  | u<br>J |
| RAW TLV       Content         1       Content         2       Content         6       Content         7       Content         8       Content         10       Content         11       Content         12       Content         13       Content         14       Content         15       Content         16       Content         17       Content         18       Content         20       Content                                                                                                    | +       | Dashboard         | <b>S</b><br>Config | Çî<br>Firmware | Connectivity    | lox D           | Advan           | ced              |        |
| RAW TLV IDs       Contant         1       1         2       1         6       1         7       1         10       1         11       1         12       1         13       1         14       1         15       1         16       1         19       20                                                                                                    | ET POS  | T RAW TLV         |                    |                |                 |                 |                 | 43 40 <b>5</b> 4 |        |
| 1       * SessionID         2       * SessionID         6       * Minipute Value         7       * I         8       • I         10       • I         11       • I         12       • I         13       • I         16       • I         18       • I         20       • I                                                                                                    |         | RAW TLV IDs       |                    |                | Content         |                 |                 |                  |        |
| 2         6         7         8         10         11         12         13         16         17         18         20                                                                                                    |         | 1                 |                    | <u>^</u>       | ▼ SessionID     |                 |                 |                  | ٦      |
| Attribute Name     Attribute Value       Image: Attribute Name     Attribute Value       Image: Attribute Name     Attribute Value       Image: Attribute Name     Attribute Value       Image: Attribute Name     Attribute Value       Image: Attribute Name     Attribute Value       Image: Attribute Name     Attribute Value       Image: Attribute Name     Attribute Value       Image: Attribute Name     Image: Attribute Value       Image: Attribute Name     Image: Attribute Value       Image: Attribute Name     Image: Attribute Value       Image: Attribute Name     Image: Attribute Name       Image: Attribute Name     Image: Attribute Name       Image: Attribute Name     Image: Attribute Name       Image: Attribute Name     Image: Attribute Name       Image: Attribute Name     Image: Attribute Name       Image: Attribute Name     Image: Attribute Name       Image: Attribute Name     Image: Attribute Name       Image: Attribute Name     Image: Attribute Name       Image: Attribute Name     Image: Attribute Name       Image: Attribute Name     Image: Attribute Name       Image: Attribute Name     Image: Attribute Name       Image: Attribute Name     Image: Attribute Name       Image: Attribute Name     Image: Attribute Name       Image: Attrine Name     Image: A                                                                                                    | H       | 2                 |                    |                | -               |                 |                 |                  |        |
| i       i                                                                                                    | H       | 6                 |                    |                | Attribute Name  |                 | Attribute Value |                  |        |
| 0       10         10       11         11       12         12       13         16       10         17       18         19       20                                                                                                    | Ě       | 8                 |                    |                | id              |                 | 11              |                  |        |
| 11       12       13       16       17       18       20                                                                                                    | ň.      | 10                |                    |                | 2               |                 |                 |                  |        |
| 12       13       16       17       18       20                                                                                                    | ō       | 11                |                    |                |                 |                 |                 |                  |        |
| 13       16       17       18       20                                                                                                    |         | 12                |                    |                |                 |                 |                 |                  |        |
| 16       17       18       19       20                                                                                                    |         | 13                |                    |                |                 |                 |                 |                  |        |
| 17       18       19       20                                                                                                    |         | 16                |                    |                |                 |                 |                 |                  |        |
| 18       19       20                                                                                                    |         | 17                |                    |                |                 |                 |                 |                  |        |
| 20                                                                                                    |         | 18                |                    |                |                 |                 |                 |                  |        |
| 20                                                                                                    | 9       | 19                |                    |                |                 |                 |                 |                  |        |
| V V                                                                                                    | H       | 20                |                    | V              |                 |                 |                 |                  |        |
|                                                                                                    | 9       | Set Selected TLVs | Get ALL T          | .VS            | P               | 051             | L4 RESE         | 1                |        |

# 

**Note** If you change the field value and click the POST button, the data will be posted to the IR510 device WITHOUT ANY VALIDATION.

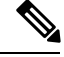

**Note** On the **RAW TLV** tab, every fields of a TLV will be displayed. If some fields are not postable, the post operation will fail.

# **Disconnecting from the IR500**

After finishing your work on the IR500, click the left arrow on the left side of the menu tabs area on the main page to disconnect Device Manager from the IR500. Click **Yes** to confirm that you want to disconnect from the device. Device Manager disconnects and displays the Device Manager opening page.

# **Managing IOx Nodes on IR510**

From IoT Device Manager Release 5.2, you can perform management operations on the Linux/IOx nodes on the IR510 device. You can also view the current information of the IOx nodes.

**Note** The IOx node on IR510 should already have been setup via FND or manually, so that you can perform the management operations on it from IOT-DM.

The following image shows the IOx tab which contains 4 management operation buttons and and a text area showing the details of IOx node in the device.

#### Figure 5: IOx Tab

| CONTRACT         O017380500280049         Image: Statule         FCW2129000F         Image: Mode for the formation of the formation of |                                                         |        |
|----------------------------------------------------------------------------------------------------|---------------------------------------------------------|--------|
| VERSON       57.19       COM FORT       COM3       COMS       Network base       Image: Company       Image: Company                                                                                                    | 12900GF () HARSWARLID IR510/1.0/2.0 () Madel IR510-OFDM | сслк 🥩 |
| Pression Pression   Dot Connectivity   Petrility Terminal     Dot 0017380500280049-ICX   IP Address 202.38.117.3   Access Port 8443   IOX Version 1.4.0.22   IOX Status ok   Host Status Details   Host Status Details up   Up Time 2 days ago                                                                                                    | CEDER No Work Other O UP TIME 15 hours age              | 100    |
| D       0017380500280049-ICX         ED       0017380500280049-ICX         IP Address       202.38.117.3         Access Port       8443         IOX Version       1.4.0.22         IOX Status       ok         Host Status Details       0k         Host Status Details       up         Up Time       2 days ago                                                                                                    | e Connectivity                                          |        |
| IDx Details         ED       0017380500280049-ICX         IP Address       202.38.117.3         Access Port       8443         IOX Version       1.4.0.22         IOX Status       ok         Host Status Details       4.4.27-a7040-16.07.8         Host OS Version       4.4.27-a7040-16.07.8         Up Time       2 days ago                                                                                                    |                                                         |        |
| ED0017380500280049-ICXIP Address202.38.117.3Access Port8443ICX Version1.4.0.22ICX StatusokHost OS Version4.4.27-a7040-16.07.8Host OS Version4.4.27-a7040-16.07.8Host StatusupUp Time2 days ago                                                                                                    |                                                         |        |
| IP Address202.38.117.3Access Port8443IOX Version1.4.0.22IOX StatusokHost Status Details4.4.27-a7040-16.07.8Host StatusupUp Time2.deys ago                                                                                                    | 0017380500280049-1000                                   |        |
| Access Port843IOX Version1.4.0.22IOX StatusokHost Status Details4.4.27-a7040-16.07.8Host OS Version4.4.27-a7040-16.07.8Up Time2 days ago                                                                                                    | 202.38.117.3                                            |        |
| IOX Version     1.4.0.22       IOX Status     ok       Host Status Details     4.4.27-a7040-16.07.8       Host Status     up       Up Time     2 days ago                                                                                                    | 8443                                                    |        |
| IOX Status     ok       Host Status Details       Host OS Version       4.4.27-a7040-16.07.8       Host Status       Up Time       2 days ago                                                                                                    | 1.4.0.22                                                |        |
| Host Status Details       Host OS Version       4.4.27-a7040-16.07.8       Up Time       Up Time                                                                                                    | ak                                                      |        |
| Host OS Version 4.4.27-a7040-16.07.8<br>Host Status up<br>Up Time 2 days ago                                                                                                    |                                                         |        |
| Host Status up<br>Up Time 2 days ago                                                                                                    | 4.4.27-a7040-16.07.8                                    |        |
| Up Time 2 days ago                                                                                                    | up                                                      |        |
|                                                                                                    | 2 days ago                                              |        |
| Disable IOx Node Enable IOx Node Restart IOx Node Restart CAF                                                                                                    | Restart IOx Node Restart CAF                            |        |

You can perform the following actions

• Enable IOx Node - This operation only takes effect if the IOx Node was in disabled state.

- Disable IOx Node This operation only takes effect if the IOx Node was in enabled state.
- Restart IOx This operation only takes effect if the IOx Node was in enabled state.
- Restart CAF This operation only takes effect if the IOx Node was in enabled state.

## **Using the IOx Terminal**

You can connect to the Linux/IOx nodes on the IR510 device and execute commands or troubleshoot issues locally by using the IOx terminal on the IOx tab.

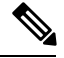

Note

Linux node on the IR500 device should have UDP server running on 8335 port which will be used to connect via IOT-DM Client over PPP.

To access the IOx Terminal, click the IOx tab and choose Terminal as the following figure shows. An interactive command prompt will display where you can execute the commands on Linux/IOx terminal.

#### Figure 6: IOx Terminal

| loT Device Ma                                 | mager 5.1.0.1    |                    |                      |                |               |                      |           | - 0              | ×         |
|-----------------------------------------------|------------------|--------------------|----------------------|----------------|---------------|----------------------|-----------|------------------|-----------|
| EE NAME                                       | 0017380500280049 | i serial           | FCW2 1290 0GF        | () HARDWARE ID | IR510/1.0/2.0 |                      | () Model  | IR510-OFDM-FCC/K | 2         |
| () VERSION                                    | 5.7.19           | і сом рокт         | COM3                 | WORK OKDER     | No Work Order |                      | 🕒 UP TIME | 3 days ago       | 1.05<br>1 |
| +                                             | Dashboard        | <b>S</b><br>Config | <b>O</b><br>Firmware | Connectivity   | IOx           | <b>*</b><br>Advanced |           |                  |           |
| Details Te                                    | erminal          |                    |                      |                |               |                      |           |                  |           |
| # Is<br>Is<br>fap fap-0.5 io<br>root@ir510xe: | x iox-0.1<br>.#  |                    |                      |                |               |                      |           |                  |           |
| ls                                            |                  |                    |                      |                |               |                      |           |                  | ÷         |
|                                               |                  |                    |                      |                |               |                      |           |                  | £         |
|                                               |                  |                    |                      |                |               |                      |           |                  | D         |
|                                               |                  |                    |                      |                |               |                      |           |                  |           |

# **Diagnostic Operations on IR510**

From IoT Device Manager Release 5.3, you can run diagnostic operations on IR510. Once completed, a simple report will be disaplayed to indicate overall health status of the device which includes any issues with the device, suggestions to correct those issues, and possible troubleshooting steps.

The following figure shows the Diagnostics tab.

#### Figure 7: Diagnostics Tab

| loT Device Ma  | nager 5.5.0.255    |                 |                         |                        |               |             |           | - 0                  | ×         |
|----------------|--------------------|-----------------|-------------------------|------------------------|---------------|-------------|-----------|----------------------|-----------|
| EE NAME        | 0017380500470034   | i serial        | FCW2 12900GH            | () HARDWARD            | IR510/1.0/2.0 | 0           | Model I   | 1510-OFDM-FCC/K      | 2         |
| () VERSION     | 6.1.4              | () COM PORT     | СОМЗ                    |                        | No Work Order | •           | UP TIME 2 | weeks ago            | 1.05<br>± |
| +              | ()<br>Dashboard    | المجر<br>Config | <b>O</b><br>Firmware Co | <b>?</b><br>nnectivity | IOx           | Diagnostics | PToPTest  | <b>*</b><br>Advanced |           |
| Diagnos        | tics Operation R   | eport           |                         |                        |               |             |           |                      |           |
| Operation N    | lame               |                 | Status                  | Operation N            | lame          |             |           | Status               |           |
| Linux image    | validation (Day 0) |                 | O                       | GPS Status             |               |             |           |                      |           |
| Authentication |                    |                 |                         | GPS Enabled            |               |             |           | O                    |           |
| 802.1x         | 802.1x             |                 |                         | GPS Locked             |               |             |           | O                    |           |
| 802.11i        |                    |                 | O                       | EST Status             |               |             |           |                      |           |
| FND Registra   | ition              |                 | O                       | Certificate Dov        | mloaded       |             |           | O                    |           |
| Connectivity   |                    |                 |                         | Trust Anchor           |               |             |           | 0                    |           |
| RF Health      |                    |                 | O                       |                        |               |             |           |                      |           |
| Ethernet Link  |                    |                 | O                       |                        |               |             |           |                      |           |
| FND Connectiv  | ity                |                 | O                       |                        |               |             |           |                      |           |
| IOx Health     |                    |                 | O                       |                        |               |             |           |                      |           |
| DHCP (lease    | period)            |                 | 0                       |                        |               |             |           |                      |           |
| Run Di         | iagnostics         |                 |                         |                        |               |             |           |                      |           |

To run diagnostics, click the **Diagnostics** tab. Then click the **Run Diagnostics** button, a message dialog box showing "*Diagnostic operation is under progress, please wait.*" will be displayed. Other operations will not be allowed until the diagnostic operation is completed.

After all diagnostics are completed, successful operations will be shown as green and failed ones will be shown as red. Failed operation will have the suggestions shown when a mouse is hovered on it.

The following diagnostic operations are supported:

 Image Validation - Identifies whether the image (ROMMON or LINUX) installed on the device is in a good state.

Error messages:

• LINUX image is either not installed or it is corrupt. Please re-install LINUX image and try again.

- ROMMON is up and running. Please load LINUX and try again.
- Authentication Check Checks if the device has completed 802.1x and 802.11i authentications in the network.
  - 802.1x

Error message: Seems like 802.1x is disabled. Please follow the instructions to configure 802.1x authentication correctly.

• 802.11i

Error messages:

- 802.11i is disabled. Please follow the instructions to configure 802.11i authentication correctly.
- Seems like pmkId is not set. Please carryout 802.1x authentication.
- Device should have at least one gtkId to participate in 802.11i authentication process.
- gtkid is expired. Please renew it.
- DHCP Check Verifies whether the device has the DHCP lease period and got IPV6 address assigned. Error message: DHCP lease is expired. Please renew it.
- FND Registration Check Identifies whether the device is successfully registered with FND server. The following checks will be performed:
  - Time synchronization issue IoT-DM compares the time of IR510 with the time of FND to check if the time is synchronized. If their is a time sync issue then below error message is shown:

Error message: Device time is not synched properly. Please correct the device time and try again.

• Registration process issue - Displays the registration failure cause.

Error message: There seems to be issue with registration process. Error Code: xxx.

· Certificate validity

Error message: NMS Certificate is invalid. Please load the valid NMS certificate and try again.

Default message: Check if the device is added in FND DB.

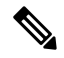

**Note** As part of the FND registration diagnostic operation, there will be an FND API call to get the Current Time. Credentials will be taken from the CGMS Settings page if field technician had entered it before. If not, a seperate screen would be shown to you to enter the details of FND Server with which the time sync operation will be performed. You may choose to skip it if you do not want to enter the details of the FND server. In that case, the Time synchronization check will be ignored while performing diagnostic operations.

 Connectivity Diagnostic operations - Identifies whether the device connectivity is up to the mark with other interfaces on the field.

• RF Health Check - Status of WPAN LED will be displayed.

- Ethernet Link Check Status of Ethernet will be displayed.
- FND connectivity Check
- IOx Health Check Performs the diagnostic operations on the IOx module installed in the device.
  - IOx Host Status The status of the host on which IOx runs will be displayed.
  - IOx Status The status of IOx process will be displayed.
- GPS Status Check
  - GPS enabled or not
  - · GPS locked or not
- EST Status Check
  - · Certificate downloaded or not
  - Trust anchor present or not